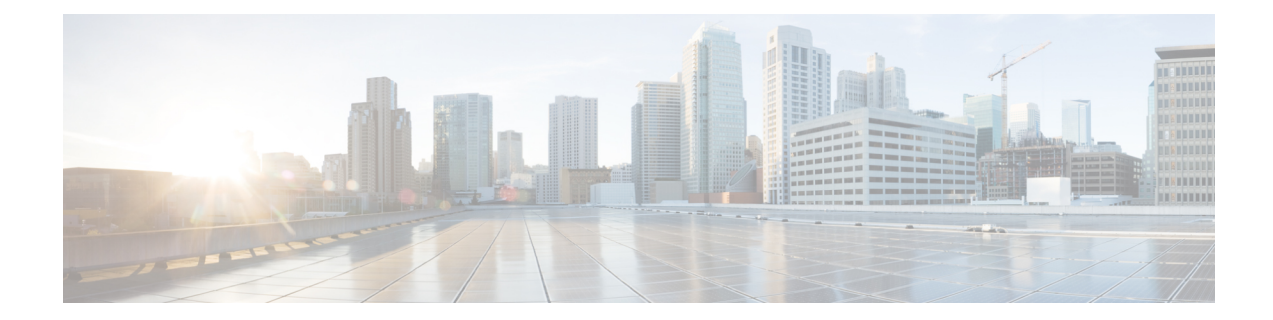

# **Clustering for Threat Defense Virtual in a Private Cloud**

Clustering lets you group multiple threat defense virtuals together as a single logical device. A cluster provides all the convenience of a single device (management, integration into a network) while achieving the increased throughput and redundancy of multiple devices. You can deploy threat defense virtual clusters in a private cloud using VMware and KVM. Only routed firewall mode is supported.

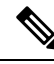

**Note** Some features are not supported when using clustering. See Unsupported Features and Clustering, on page 38.

- About Threat Defense Virtual Clustering in the Private Cloud, on page 1
- Licenses for Threat Defense Virtual Clustering, on page 5
- Requirements and Prerequisites for Threat Defense Virtual Clustering, on page 5
- Guidelines for Threat Defense Virtual Clustering, on page 7
- Configure Threat Defense Virtual Clustering, on page 7
- Manage Cluster Nodes, on page 21
- Monitoring the Cluster, on page 31
- Troubleshooting the Cluster, on page 36
- Reference for Clustering, on page 38
- History for Threat Defense Virtual Clustering in a Private Cloud, on page 50

# **About Threat Defense Virtual Clustering in the Private Cloud**

This section describes the clustering architecture and how it works.

## How the Cluster Fits into Your Network

The cluster consists of multiple firewalls acting as a single device. To act as a cluster, the firewalls need the following infrastructure:

• Isolated network for intra-cluster communication, known as the *cluster control link*, using VXLAN interfaces. VXLANs, which act as Layer 2 virtual networks over Layer 3 physical networks, let the threat defense virtual send broadcast/multicast messages over the cluster control link.

• Management access to each firewall for configuration and monitoring. The threat defense virtual deployment includes a Management 0/0 interface that you will use to manage the cluster nodes.

When you place the cluster in your network, the upstream and downstream routers need to be able to load-balance the data coming to and from the cluster using Layer 3 Individual interfaces and one of the following methods:

- Policy-Based Routing—The upstream and downstream routers perform load balancing between nodes using route maps and ACLs.
- Equal-Cost Multi-Path Routing—The upstream and downstream routers perform load balancing between nodes using equal cost static or dynamic routes.

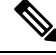

Note ]

Layer 2 Spanned EtherChannels are not supported.

## **Control and Data Node Roles**

One member of the cluster is the control node. If multiple cluster nodes come online at the same time, the control node is determined by the priority setting; the priority is set between 1 and 100, where 1 is the highest priority. All other members are data nodes. When you first create the cluster, you specify which node you want to be the control node, and it will become the control node simply because it is the first node added to the cluster.

All nodes in the cluster share the same configuration. The node that you initially specify as the control node will overwrite the configuration on the data nodes when they join the cluster, so you only need to perform initial configuration on the control node before you form the cluster.

Some features do not scale in a cluster, and the control node handles all traffic for those features.

## **Individual Interfaces**

You can configure cluster interfaces as Individual interfaces.

Individual interfaces are normal routed interfaces, each with their own *Local IP address* used for routing. The *Main cluster IP address* for each interface is a fixed address that always belongs to the control node. When the control node changes, the Main cluster IP address moves to the new control node, so management of the cluster continues seamlessly.

Because interface configuration must be configured only on the control node, you configure a pool of IP addresses to be used for a given interface on the cluster nodes, including one for the control node.

Load balancing must be configured separately on the upstream switch.

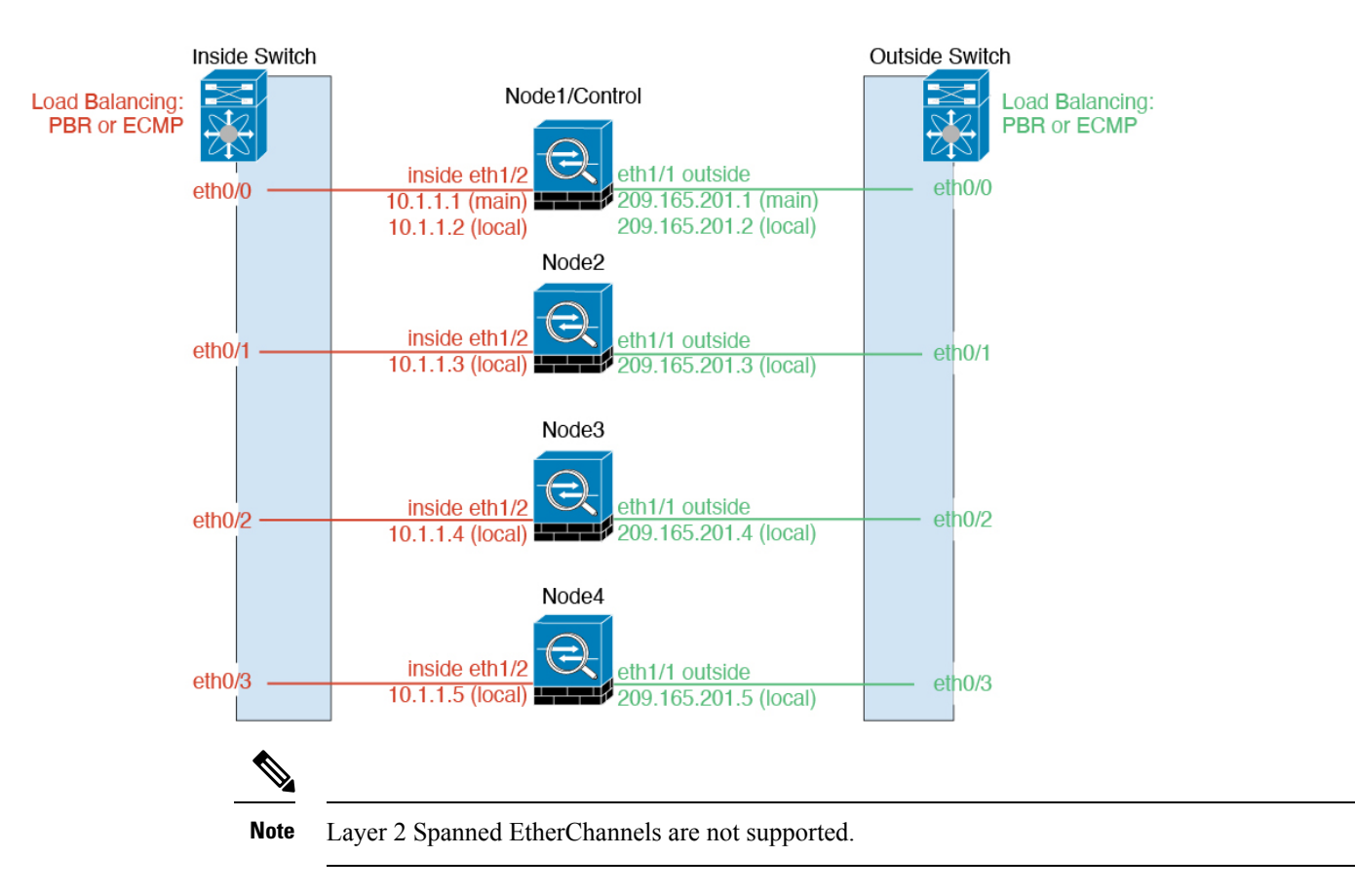

### **Policy-Based Routing**

When using Individual interfaces, each threat defense interface maintains its own IP address and MAC address. One method of load balancing is Policy-Based Routing (PBR).

We recommend this method if you are already using PBR, and want to take advantage of your existing infrastructure.

PBR makes routing decisions based on a route map and ACL. You must manually divide traffic between all threat defenses in a cluster. Because PBR is static, it may not achieve the optimum load balancing result at all times. To achieve the best performance, we recommend that you configure the PBR policy so that forward and return packets of a connection are directed to the same threat defense. For example, if you have a Cisco router, redundancy can be achieved by using Cisco IOS PBR with Object Tracking. Cisco IOS Object Tracking monitors each threat defense using ICMP ping. PBR can then enable or disable route maps based on reachability of a particular threat defense. See the following URLs for more details:

http://www.cisco.com/c/en/us/solutions/data-center-virtualization/intelligent-traffic-director/index.html

http://www.cisco.com/en/US/products/ps6599/products\_white\_paper09186a00800a4409.shtml

### Equal-Cost Multi-Path Routing

When using Individual interfaces, each threat defense interface maintains its own IP address and MAC address. One method of load balancing is Equal-Cost Multi-Path (ECMP) routing.

We recommend this method if you are already using ECMP, and want to take advantage of your existing infrastructure.

ECMP routing can forward packets over multiple "best paths" that tie for top place in the routing metric. Like EtherChannel, a hash of source and destination IP addresses and/or source and destination ports can be used to send a packet to one of the next hops. If you use static routes for ECMP routing, then the threat defense failure can cause problems; the route continues to be used, and traffic to the failed threat defense will be lost. If you use static routes, be sure to use a static route monitoring feature such as Object Tracking. We recommend using dynamic routing protocols to add and remove routes, in which case, you must configure each threat defense to participate in dynamic routing.

## **Cluster Control Link**

Each node must dedicate one interface as a VXLAN (VTEP) interface for the cluster control link. For more information about VXLAN, see Configure VXLAN Interfaces.

#### VXLAN Tunnel Endpoint

VXLAN tunnel endpoint (VTEP) devices perform VXLAN encapsulation and decapsulation. Each VTEP has two interface types: one or more virtual interfaces called VXLAN Network Identifier (VNI) interfaces, and a regular interface called the VTEP source interface that tunnels the VNI interfaces between VTEPs. The VTEP source interface is attached to the transport IP network for VTEP-to-VTEP communication.

#### **VTEP Source Interface**

The VTEP source interface is a regular threat defense virtual interface with which you plan to associate the VNI interface. You can configure one VTEP source interface to act as the cluster control link. The source interface is reserved for cluster control link use only. Each VTEP source interface has an IP address on the same subnet. This subnet should be isolated from all other traffic, and should include only the cluster control link interfaces.

#### **VNI Interface**

A VNI interface is similar to a VLAN interface: it is a virtual interface that keeps network traffic separated on a given physical interface by using tagging. You can only configure one VNI interface. Each VNI interface has an IP address on the same subnet.

#### **Peer VTEPs**

Unlike regular VXLAN for data interfaces, which allows a single VTEP peer, The threat defense virtual clustering allows you to configure multiple peers.

### **Cluster Control Link Traffic Overview**

Cluster control link traffic includes both control and data traffic.

Control traffic includes:

- Control node election.
- · Configuration replication.
- · Health monitoring.

Data traffic includes:

• State replication.

• Connection ownership queries and data packet forwarding.

## **Configuration Replication**

All nodes in the cluster share a single configuration. You can only make configuration changes on the control node (with the exception of the bootstrap configuration), and changes are automatically synced to all other nodes in the cluster.

## **Management Network**

You must manage each node using the Management interface; management from a data interface is not supported with clustering.

# **Licenses for Threat Defense Virtual Clustering**

Each threat defense virtual cluster node requires the same performance tier license. We recommend using the same number of CPUs and memory for all members, or else performance will be limited on all nodes to match the least capable member. The throughput level will be replicated from the control node to each data node so they match.

You assign feature licenses to the cluster as a whole, not to individual nodes. However, each node of the cluster consumes a separate license for each feature. The clustering feature itself does not require any licenses.

When you add the control node to the management center, you can specify the feature licenses you want to use for the cluster. Before you create the cluster, it doesn't matter which licenses are assigned to the data nodes; the license settings for the control node are replicated to each of the data nodes. You can modify licenses

for the cluster in the System ( $\clubsuit$ ) > Licenses > Smart Licenses > Edit Licenses or Devices > Device Management > Cluster > License area.

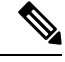

**Note** If you add the cluster before the management center is licensed (and running in Evaluation mode), then when you license the management center, you can experience traffic disruption when you deploy policy changes to the cluster. Changing to licensed mode causes all data units to leave the cluster and then rejoin.

# Requirements and Prerequisites for Threat Defense Virtual Clustering

#### Model Requirements

- FTDv5, FTDv10, FTDv20, FTDv30, FTDv50, FTDv100
- VMware or KVM

- In threat defense virtual 7.4.1+, a maximum of 16 nodes in a cluster in a 4x4 configuration is supported. You can set up a maximum of four hosts with a maximum of four threat defense virtual instances in each host.
- In threat defense virtual 7.3 and earlier, a maximum of 4 nodes in a cluster in a 2x2 configuration is supported. You can set up a maximum of two hosts with a maximum of two threat defense virtual instances in each host.

#### **User Roles**

- Admin
- Access Admin
- Network Admin

#### **Hardware and Software Requirements**

All units in a cluster:

- Must have jumbo frame reservation enabled for the cluster control link. Do this in the Day 0 configuration when you deploy the threat defense virtual by setting "DeploymentType": "Cluster". Otherwise, you must restart each node to enable jumbo frames after the cluster has formed and is healthy.
- (KVM only) Must use CPU hard partitioning (CPU pinning) for all VMs on the KVM host.
- Must be the same performance tier. We recommend using the same number of CPUs and memory for all nodes, or performance will be limited on all nodes to match the least capable node.
- Must use the management interface for management center communications. Data interface management is not supported.
- Must run the same version, except during upgrade. Hitless upgrade is supported.
- Must be in the same domain.
- Must be in the same group.
- Must not have any deployment pending or in progress.
- Must not have any unsupported features configured on the control node: Unsupported Features and Clustering, on page 38.
- Must not have VPN configured on the data nodes. The control node can have site-to-site VPN configured.

#### **Management Center Requirements**

Make sure the management center NTP server is set to a reliable server that is reachable by all cluster nodes to ensure proper clock sync. By default, the device uses the same NTP server as the management center. If the time is not set to be the same on all cluster nodes, they can be removed automatically from the cluster.

#### Switch Requirements

Be sure to complete the switch configuration before you configure clustering. Make sure the ports connected to the cluster control link have the correct (higher) MTU configured. By default, the cluster control link MTU

is set to 154 bytes higher than the data interfaces. If the switches have an MTU mismatch, the cluster formation will fail.

# **Guidelines for Threat Defense Virtual Clustering**

#### **High Availability**

High Availability is not supported with clustering.

#### IPv6

The cluster control link is only supported using IPv4.

#### **Additional Guidelines**

- When significant topology changes occur (such as adding or removing an EtherChannel interface, enabling
  or disabling an interface on the threat defense virtual, adding an additional switch to form a VSS or vPC,
  configuring IP addresses or interface flap on the cluster) you should disable the health check feature and
  also disable interface monitoring for the interfaces that are affected by the topology changes. When the
  topology change is complete, and the configuration change is synced to all units, you can re-enable the
  interface health check feature.
- When adding a unit to an existing cluster, or when reloading a unit, there will be a temporary, limited
  packet/connection drop; this is expected behavior. In some cases, the dropped packets can hang your
  connection; for example, dropping a FIN/ACK packet for an FTP connection will make the FTP client
  hang. In this case, you need to reestablish the FTP connection.
- For decrypted TLS/SSL connections, the decryption states are not synchronized, and if the connection
  owner fails, then decrypted connections will be reset. New connections will need to be established to a
  new unit. Connections that are not decrypted (they match a do-not-decrypt rule) are not affected and are
  replicated correctly.
- We do not support VXLANs for data interfaces; only the cluster control link supports VXLAN.

#### **Defaults for Clustering**

- The cLACP system ID is auto-generated, and the system priority is 1 by default.
- The cluster health check feature is enabled by default with the holdtime of 3 seconds. Interface health monitoring is enabled on all interfaces by default.
- The cluster auto-rejoin feature for a failed cluster control link is unlimited attempts every 5 minutes.
- The cluster auto-rejoin feature for a failed data interface is 3 attempts every 5 minutes, with the increasing interval set to 2.
- Connection replication delay of 5 seconds is enabled by default for HTTP traffic.

## **Configure Threat Defense Virtual Clustering**

To configure clustering after you deploy your threat defense virtuals, perform the following tasks.

## Add Devices to the Management Center

Before configuring clustering, deploy each cluster node, then add the devices as standalone units on the management center.

#### Procedure

Step 1Deploy each cluster node according the Cisco Secure Firewall Threat Defense Virtual Getting Started Guide.All units in a cluster:

- Must have jumbo frame reservation enabled for the cluster control link. Do this in the Day 0 configuration when you deploy the threat defense virtual by setting "DeploymentType": "Cluster". Otherwise, you must restart each node to enable jumbo frames after the cluster has formed and is healthy.
- (KVM only) Must use CPU hard partitioning (CPU pinning) for all VMs on the KVM host.
- **Step 2** Add each node to the management center as a standalone device in the same domain and group.

See Add a Device to the Management Center Using a Registration Key. You can create a cluster with a single device, and then add more nodes later. The initial settings (licensing, access control policy) that you set when you add a device will be inherited by all cluster nodes from the control node. You will choose the control node when forming the cluster.

## **Create a Cluster**

Form a cluster from one or more devices in the management center.

#### Before you begin

Some features are not compatible with clustering, so you should wait to perform configuration until after you enable clustering. Some features will block cluster creation if they are already configured. For example, do not configure any IP addresses on interfaces, or unsupported interface types such as BVIs.

#### Procedure

**Step 1** Choose **Devices** > **Device Management**, and then choose **Add** > **Cluster**.

The Add Cluster Wizard appears.

#### Figure 1: Add Cluster Wizard

| Create a cluster for supported models. Note: For the Firepower 4100/9300/A                                                                                                    | AWS/Azure/GCP, use the Add Device option.                                            |  |
|----------------------------------------------------------------------------------------------------|--------------------------------------------------------------------------------------|--|
| Cluster Name*                                                                                                    |                                                                                      |  |
| cluster1                                                                                                    |                                                                                      |  |
| Cluster Key                                                                                                    |                                                                                      |  |
|                                                                                                    |                                                                                      |  |
|                                                                                                    |                                                                                      |  |
| Control Node                                                                                                    | on time.                                                                             |  |
| Control Node<br>You can form the cluster with just the control node to reduce formatio<br>Node*<br>node1                                                                                                    | on time.                                                                             |  |
| Control Node You can form the cluster with just the control node to reduce formatio Node* node1 /XLAN Network Identifier (VNI) Network*                                                                          | Virtual Tunnel Endpoint (VTEP) Network*                                              |  |
| Control Node<br>You can form the cluster with just the control node to reduce formation<br>Node*<br>node1<br>YXLAN Network Identifier (VNI) Network*<br>10.10.1.0<br>/ 27 (30 addresses)                         | Virtual Tunnel Endpoint (VTEP) Network*                                              |  |
| Control Node<br>You can form the cluster with just the control node to reduce formatio<br>Node*<br>node1<br>/XLAN Network Identifier (VNI) Network*<br>10.10.1.0<br>/ 27 (30 addresses)<br>Cluster Control Link* | Virtual Tunnel Endpoint (VTEP) Network* 209.165.200.224 VTEP IPv4 Address* Priority* |  |

#### **Step 2** Specify a **Cluster Name** and an authentication **Cluster Key** for control traffic.

- Cluster Name—An ASCII string from 1 to 38 characters.
- **Cluster Key**—An ASCII string from 1 to 63 characters. The **Cluster Key** value is used to generate the encryption key. This encryption does not affect datapath traffic, including connection state update and forwarded packets, which are always sent in the clear.
- **Step 3** For the **Control Node**, set the following:
  - Node—Choose the device that you want to be the control node initially. When the management center forms the cluster, it will add this node to the cluster first so it will be the control node.

Note

If you see an **Error** (**U**) icon next to the node name, click the icon to view configuration issues. You must cancel cluster formation, resolve the issues, and then return to cluster formation. For example:

#### Figure 2: Configuration Issues

| Configuration Issues                                     |              |
|----------------------------------------------------------|--------------|
| Incompatible Smart License(s) - Anyo configured on node1 | Connect APEX |
| node1 device deployment is pending.                      | (            |
|                                                          | Close        |

To resolve the above issues, remove the unsupported VPN license and deploy pending configuration changes to the device.

- VXLAN Network Identifier (VNI) Network—Specify an IPv4 subnet for the VNI network; IPv6 is not supported for this network. Specify a 24, 25, 26, or 27 subnet. An IP address will be auto-assigned to each node on this network. The VNI network is the encrypted virtual network that runs on top of the physical VTEP network.
- Cluster Control Link—Choose the physical interface you want to use for the cluster control link.
- Virtual Tunnel Endpoint (VTEP) Network—Specify an IPv4 subnet for the physical interface network; IPv6 is not supported for this network. The VTEP network is a different network than the VNI network, and it is used for the physical cluster control link.
- VTEP IPv4 Address—This field will be auto-populated with the first address on the VTEP network.
- **Priority**—Set the priority of this node for control node elections. The priority is between 1 and 100, where 1 is the highest priority. Even if you set the priority to be lower than other nodes, this node will still be the control node when the cluster is first formed.

**Step 4** For **Data Nodes (Optional)**, click **Add a data node** to add a node to the cluster.

You can form the cluster with only the control node for faster cluster formation, or you can add all nodes now. Set the following for each data node:

• Node—Choose the device that you want to add.

Note

- If you see an **Error** (**U**) icon next to the node name, click the icon to view configuration issues. You must cancel cluster formation, resolve the issues, and then return to cluster formation.
- VTEP IPv4 Address—This field will be auto-populated with the next address on the VTEP network.
- **Priority**—Set the priority of this node for control node elections. The priority is between 1 and 100, where 1 is the highest priority.
- **Step 5** Click **Continue**. Review the **Summary**, and then click **Save**.

The cluster bootstrap configuration is saved to the cluster nodes. The bootstrap configuration includes the VXLAN interface used for the cluster control link.

The cluster name shows on the **Devices** > **Device Management** page; expand the cluster to see the cluster nodes.

Figure 3: Cluster Management

| ` | ftdcluster (2)<br>Cluster                            |                 |       |        |                       |                   | 1: |
|---|------------------------------------------------------|-----------------|-------|--------|-----------------------|-------------------|----|
|   | 172.16.0.50(Control) Snort 3<br>172.16.0.50 - Routed | FTDv for VMware | 7.2.0 | Manage | Base, Threat (2 more) | Default AC Policy | :  |
|   | ▲ 172.16.0.51 Snort 3<br>172.16.0.51 - Routed        | FTDv for VMware | 7.2.0 | N/A    | Base, Threat (2 more) | Default AC Policy | :  |

A node that is currently registering shows the loading icon.

Figure 4: Node Registration

| Cluster (2)                                          |
|------------------------------------------------------|
| 172.16.0.50(Control) Snort 3<br>172.16.0.50 - Routed |
| 172.16.0.51 Snort 3<br>172.16.0.51 - Routed          |

You can monitor cluster node registration by clicking the **Notifications** icon and choosing **Tasks**. The management center updates the Cluster Registration task as each node registers.

|                                               |                |                | Deploy     | ۹ | ¢ \$ | admin    |                    |
|-----------------------------------------------|----------------|----------------|------------|---|------|----------|--------------------|
| Deployments                                   | Upgrades       | Health         | Tasks      |   |      |          | Show Notifications |
| 3 total 0 runr                                | ning 3 success | 0 warnings     | 0 failures |   |      | Q Filter |                    |
| ⊘ 10.10.1.12                                  | Deployment t   | to device succ | cessful.   |   |      |          | 1m 54s             |
| 2 10.10.1.13 Deployment to device successful. |                |                |            |   |      |          | 1m 3s              |
| O TD_Cluster                                  | Deployment t   | to device suce | cessful.   |   |      |          | 35s                |

**Step 6** Configure device-specific settings by clicking the **Edit** (*I*) for the cluster.

Most configuration can be applied to the cluster as a whole, and not nodes in the cluster. For example, you can change the display name per node, but you can only configure interfaces for the whole cluster.

**Step 7** On the **Devices** > **Device Management** > **Cluster** screen, you see **General** and other settings for the cluster.

#### Figure 5: Cluster Settings

| ftdcluster<br>Cisco Secure Firewall 3120 1 | Threat Defense                |                     |                                |                       |
|--------------------------------------------|-------------------------------|---------------------|--------------------------------|-----------------------|
| Cluster Device Ro                          | outing Interfaces Inline Sets |                     |                                |                       |
|                                            |                               |                     |                                |                       |
|                                            | Canaral                       |                     | Lienne                         | ,                     |
|                                            | Nemeral                       |                     | License                        | Ver                   |
|                                            | Name:                         | No                  | Dase:                          | tes                   |
|                                            | Inansier Packets:             |                     | export-Controlled Features:    | No                    |
|                                            | Status.                       | 170.10.00           | Threat                         | Vee                   |
|                                            | Cluster Live Statues          | 172.16.0.50<br>Mone | IDI Elitorica                  | Vee                   |
|                                            | Gluster Live Status.          | 0.000               | AnuConsent Annu                | Hes N/A               |
|                                            |                               |                     | AnyConnect Apex.               | NA                    |
|                                            |                               |                     | AnyConnect VIIN Only:          | N/A                   |
|                                            |                               |                     | Anyconnect very only.          | N/A                   |
|                                            |                               |                     |                                |                       |
|                                            | Security Engine               |                     | Health                         |                       |
|                                            | Intrusion Prevention Engine:  | Snort 3.0           | Policy                         | Initial_Health_Policy |
|                                            | Revent to Smort 2             |                     | roney.                         | 01:21:29              |
|                                            |                               |                     |                                |                       |
|                                            | Applied Policies              | /                   | Advanced Settings              | 1                     |
|                                            | Access Control Policy:        | Default AC Policy   | Application Bypass:            | No                    |
|                                            | Drofilter Delices             | Default Prefilter   | Bypass Threshold:              | 3000 ms               |
|                                            | Preifice Policy.              | Policy              | Object Group Search:           | Disabled              |
|                                            | SSL Policy:                   |                     | Interface Object Optimization: | Disabled              |
|                                            | DNS Policy:                   | Default DNS Policy  |                                |                       |
|                                            | Identity Policy:              |                     |                                |                       |
|                                            | NAT Policy:                   |                     |                                |                       |
|                                            | Platform Settings Policy:     |                     |                                |                       |
|                                            | NGFW QoS Policy:              |                     |                                |                       |
|                                            | FlexConfig Policy:            |                     |                                |                       |

See the following cluster-specific items in the General area:

• General > Name—Change the cluster display name by clicking the Edit ( ▲).

| General              |             |
|----------------------|-------------|
| Name:                | ftdcluster  |
| Transfer Packets:    | No          |
| Status:              | <b>A</b>    |
| Control:             | 172.16.0.50 |
| Cluster Live Status: | View        |

Then set the Name field.

|               | 0                    |
|---------------|----------------------|
| ftdcluster    |                      |
|               |                      |
|               |                      |
|               |                      |
| $\rightarrow$ |                      |
| _             |                      |
|               | ftdcluster<br>□<br>→ |

• General > View—Click the View link to open the Cluster Status dialog box.

| General              | 1           |
|----------------------|-------------|
| Name:                | ftdcluster  |
| Transfer Packets:    | No          |
| Status:              | <b>A</b>    |
| Control:             | 172.16.0.50 |
| Cluster Live Status: | View        |

The **Cluster Status** dialog box also lets you retry data unit registration by clicking **Reconcile All**. You can also ping the cluster control link from a node. See Perform a Ping on the Cluster Control Link, on page 37.

| Clus | ster Status                 |                     |             |                  | 0  |
|------|-----------------------------|---------------------|-------------|------------------|----|
| Ove  | erall Status: 🚍 Cluster has | all nodes in sync   |             |                  |    |
| No   | des details (2)             |                     | Refresh Rec | C Enter node nar | ne |
|      | Status                      | Device Name         | Unit Name   | Chassis URL      |    |
| >    | In Sync.                    | 172.16.0.50 Control | 172.16.0.50 | N/A              | :  |
| >    | In Sync.                    | 172.16.0.51         | 172.16.0.51 | N/A              | :  |

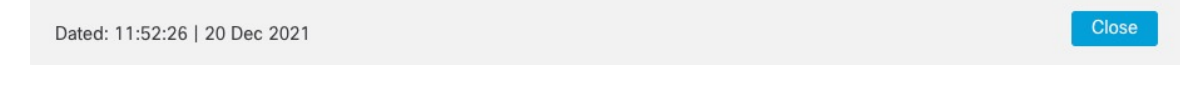

• General > Troubleshoot—You can generate and download troubleshooting logs, and you can view cluster CLIs. See Troubleshooting the Cluster, on page 36.

Figure 6: Troubleshoot

| General              | /                 |
|----------------------|-------------------|
| Name:                | clusterVFTD       |
| Transfer Packets:    | Yes               |
| Status:              | 0                 |
| Control:             | 10.10.43.21       |
| Cluster Live Status: | View              |
| Troubleshoot:        | Logs CLI Download |

**Step 8** On the **Devices** > **Device Management** > **Devices**, you can choose each member in the cluster from the top right drop-down menu and configure the following settings.

#### Figure 7: Device Settings

| fto<br>Cis | dcluster<br>.co Secure Firewall 3120 Threat Defense<br>2uster Device Routina Interfaces Inline Sets |                        |                                         |                                           |           |                                           |  |
|------------|----------------------------------------------------------------------------------------------------|------------------------|-----------------------------------------|-------------------------------------------|-----------|-------------------------------------------|--|
|            |                                                                                                    |                        |                                         |                                           |           | 172.16.0.50 v                             |  |
|            | General                                                                                             | 1 ± +                  | System                                  | © C.                                      | Health    |                                           |  |
|            | Name:                                                                                               | 172.16.0.50            | Model:                                  | Cisco Secure Firewall 3120 Threat Defense | Status:   | 9                                         |  |
|            | Mode:                                                                                               | Transparent            | Serial:                                 | FJZ2512139M                               | Policy:   | Initial_Health_Policy 2021-10-30 01:21:29 |  |
|            | Compliance Mode:                                                                                    | None                   | Time:                                   | 2021-12-22 19:39:13                       | Excluded: | None                                      |  |
|            | TLS Crypto Acceleration:                                                                            | Enabled                | Time Zone:                              | UTC (UTC+0:00)                            |           |                                           |  |
|            |                                                                                                    |                        | Version:                                | 7.1.0                                     |           |                                           |  |
|            | Device Configuration:                                                                               | Import Export Download | Time Zone setting for Time based Rules: | UTC (UTC+0:00)                            |           |                                           |  |
|            |                                                                                                    |                        | Inventory:                              | View                                      |           |                                           |  |
|            |                                                                                                    |                        |                                         |                                           |           |                                           |  |
|            | Management                                                                                          |                        | Inventory Details                       | 5                                         |           |                                           |  |
|            | Host:                                                                                               | 172.16.0.50            | CPU Type:                               | CPU Ryzen Zen 2 2800 MHz                  |           |                                           |  |
|            | Status:                                                                                             | •                      | CPU Cores:                              | 1 CPU (32 cores)                          |           |                                           |  |
|            |                                                                                                    |                        | Memory:                                 | 34335 MB RAM                              |           |                                           |  |
|            |                                                                                                    |                        | Storage:                                | N/A                                       |           |                                           |  |
|            |                                                                                                    |                        | Chassis URL:                            | N/A                                       |           |                                           |  |
|            |                                                                                                    |                        | Chassis Serial Number:                  | N/A                                       |           |                                           |  |
|            |                                                                                                    |                        | Chassis Module Number:                  | N/A                                       |           |                                           |  |
|            |                                                                                                    |                        | Charrie Module Serial Number:           | NUA                                       |           |                                           |  |

#### Figure 8: Choose Node

| 172.16.0.50 | • |
|-------------|---|
| 172.16.0.50 |   |
| 172.16.0.51 |   |

• General > Name—Change the cluster member display name by clicking the Edit ( ↗).

| General                  | ⊘⊧∓        |
|--------------------------|------------|
| Name:                    | 10.89.5.21 |
| Transfer Packets:        | Yes        |
| Mode:                    | routed     |
| Compliance Mode:         | None       |
| TLS Crypto Acceleration: | Enabled    |

Then set the Name field.

| General                     |               |        | 0    |
|-----------------------------|---------------|--------|------|
| Name:                       | 10.10.1.13    |        | ]    |
| Transfer Packets:           |               |        |      |
| Mode:                       | routed        |        |      |
| Compliance Mode:            | None          |        |      |
| Performance<br>Profile:     | Default       |        |      |
| TLS Crypto<br>Acceleration: | Disabled      |        |      |
| Force Deploy:               | $\rightarrow$ |        |      |
|                             |               |        |      |
|                             |               | Cancel | Save |

• Management > Host—If you change the management IP address in the device configuration, you must match the new address in the management center so that it can reach the device on the network. First disable the connection, edit the Host address in the Management area, then re-enable the connection.

| Management |              |
|------------|--------------|
| Host:      | 10.89.5.20   |
| Status:    | $\checkmark$ |

**Step 9** If you deployed your cluster nodes without enabling jumbo-frame reservation, then restart all cluster nodes to enable jumbo frames, which are required for the cluster control link. See Shut Down or Restart the Device.

If you previously enabled jumbo-frame reservation, you can skip this step.

Because the cluster control link traffic includes data packet forwarding, the cluster control link needs to accommodate the entire size of a data packet plus cluster traffic overhead (100 bytes) and VXLAN overhead (54 bytes). When you create the cluster, the MTU is set to 154 bytes higher than the highest data interface MTU (1654 by default). If you later increase the data interface MTU, be sure to also increase the cluster control link MTU. For example, because the maximum MTU is 9198 bytes, then the highest data interface MTU can be 9044, while the cluster control link can be set to 9198. See Configure the MTU.

**Note** Make sure you configure switches connected to the cluster control link to the correct (higher) MTU; otherwise, cluster formation will fail.

## **Configure Interfaces**

This section describes how to configure interfaces to be Individual interfaces compatible with clustering. Individual interfaces are normal routed interfaces, each with their own IP address taken from a pool of IP addresses. The Main cluster IP address is a fixed address for the cluster that always belongs to the current control node. All data interfaces must be Individual interfaces.

Note You cannot use subinterfaces.

#### Procedure

Step 1 Choose Objects > Object Management > Address Pools to add an IPv4 and/or IPv6 address pool. See Address Pools.

Include at least as many addresses as there are units in the cluster. The Virtual IP address is not a part of this pool, but needs to be on the same network. You cannot determine the exact Local address assigned to each unit in advance.

- **Step 2** Choose **Devices** > **Device Management**, and click **Edit** ( ) next to the cluster.
- **Step 3** Click **Interfaces**, and then click **Edit** (*I*) for a data interface.
- **Step 4** On the **IPv4**, enter the **IP Address** and mask. This IP address is a fixed address for the cluster, and always belongs to the current control unit.
- Step 5 From the IPv4 Address Pool drop-down list, choose the address pool you created.
  - **Note** If you want to manually assign a MAC address to this interface, you need to create a **mac-address pool** using FlexConfig.
- **Step 6** On **IPv6 > Basic**, from the **IPv6 Address Pool** drop-down list, choose the address pool you created.
- **Step 7** Configure other interface settings as normal.
- Step 8 Click Save.

You can now go to **Deploy** > **Deployment** and deploy the policy to assigned devices. The changes are not active until you deploy them.

## **Configure Cluster Health Monitor Settings**

The **Cluster Health Monitor Settings** section of the **Cluster** page displays the settings described in the table below.

#### Figure 9: Cluster Health Monitor Settings

| Cluster Health Mon     | itor Settings |                           | 1                  |
|------------------------|---------------|---------------------------|--------------------|
| Timeouts               |               |                           |                    |
| Hold Time              |               |                           | 3 s                |
| Interface Debounce Tin | ne            |                           | 9000 ms            |
| Monitored Interfaces   |               |                           |                    |
| Service Application    |               |                           | Enabled            |
| Unmonitored Interfaces |               |                           | None               |
| Auto-Rejoin Settings   |               |                           |                    |
|                        | Attempts      | Interval Between Attempts | Interval Variation |
| Cluster Interface      | -1            | 5                         | 1                  |
| Data Interface         | 3             | 5                         | 2                  |
| System                 | 3             | 5                         | 2                  |

#### Table 1: Cluster Health Monitor Settings Section Table Fields

| Field                   | Description                                                                                                    |
|-------------------------|----------------------------------------------------------------------------------------------------|
| Timeouts                |                                                                                                    |
| Hold Time               | To determine node system health, the cluster nodes send heartbeat messages<br>on the cluster control link to other nodes. If a node does not receive any<br>heartbeat messages from a peer node within the hold time period, the peer node<br>is considered unresponsive or dead.                                                                                                    |
| Interface Debounce Time | The interface debounce time is the amount of time before the node considers<br>an interface to be failed, and the node is removed from the cluster.                                                                                                    |
| Monitored Interfaces    | The interface health check monitors for link failures. If all physical ports for<br>a given logical interface fail on a particular node, but there are active ports<br>under the same logical interface on other nodes, then the node is removed from<br>the cluster. The amount of time before the node removes a member from the<br>cluster depends on the type of interface and whether the node is an established<br>node or is joining the cluster. |
| Service Application     | Shows whether the Snort and disk-full processes are monitored.                                                                                                    |
| Unmonitored Interfaces  | Shows unmonitored interfaces.                                                                                                    |
| Auto-Rejoin Settings    |                                                                                                    |
| Cluster Interface       | Shows the auto-rejoin settings for a cluster control link failure.                                                                                                    |
| Data Interfaces         | Shows the auto-rejoin settings for a data interface failure.                                                                                                    |

L

| Field  | Description                                                                                                    |
|--------|----------------------------------------------------------------------------------------------------|
| System | Shows the auto-rejoin settings for internal errors. Internal failures include: application sync timeout; inconsistent application statuses; and so on. |

V

**Note** If you disable the system health check, fields that do not apply when the system health check is disabled will not show.

You can these settings from this section.

You can monitor any port-channel ID, single physical interface ID, as well as the Snort and disk-full processes. Health monitoring is not performed on VLAN subinterfaces or virtual interfaces such as VNIs or BVIs. You cannot configure monitoring for the cluster control link; it is always monitored.

#### Procedure

r

| Step 1 | Choose Devices > Device Management.                                         |
|--------|-----------------------------------------------------------------------------|
| Step 2 | Next to the cluster you want to modify, click Edit (                        |
| Step 3 | Click Cluster.                                                              |
| Step 4 | In the Cluster Health Monitor Settings section, click Edit ( 🖉 ).           |
| Step 5 | Disable the system health check by clicking the <b>Health Check</b> slider. |

#### Figure 10: Disable the System Health Check

| ✓ Timeouts              |      |                                 |  |
|-------------------------|------|---------------------------------|--|
| Hold Time               | 3    | Range: 0.3 to 45 seconds        |  |
| Interface Debounce Time | 9000 | Range: 300 to 9000 milliseconds |  |
| > Auto-Rejoin Settings  |      |                                 |  |
| > Monitored Interfaces  |      |                                 |  |

When any topology changes occur (such as adding or removing a data interface, enabling or disabling an interface on the node or the switch, or adding an additional switch to form a VSS or vPC) you should disable the system health check feature and also disable interface monitoring for the disabled interfaces. When the topology change is complete, and the configuration change is synced to all nodes, you can re-enable the system health check feature and monitored interfaces.

**Step 6** Configure the hold time and interface debounce time.

- Hold Time—Set the hold time to determine the amount of time between node heartbeat status messages, between .3 and 45 seconds; The default is 3 seconds.
- **Interface Debounce Time**—Set the debounce time between 300 and 9000 ms. The default is 500 ms. Lower values allow for faster detection of interface failures. Note that configuring a lower debounce time increases the chances of false-positives. When an interface status update occurs, the node waits the number of milliseconds specified before marking the interface as failed, and the node is removed from the cluster. In the case of an EtherChannel that transitions from a down state to an up state (for example, the switch reloaded, or the switch enabled an EtherChannel), a longer debounce time can prevent the interface from appearing to be failed on a cluster node just because another cluster node was faster at bundling the ports.
- **Step 7** Customize the auto-rejoin cluster settings after a health check failure.

#### Figure 11: Configure Auto-Rejoin Settings

D. ....

| ✓ Auto-Rejoin Settings    |    |                                                                                                    |
|---------------------------|----|----------------------------------------------------------------------------------------------------|
| Cluster Interface         |    |                                                                                                    |
| Attempts                  | -1 | Range: 0-65535 (-1 for unlimited number of attempts)                                                                                    |
| Interval Between Attempts | 5  | Range: 2-60 minutes between rejoin attempts                                                                                             |
| Interval Variation        | 1  | Range: 1-3. Defines if the interval duration increases. 1 (no change); 2 (2 x the previous duration), or 3 (3 x the previous duration). |
| Data Interface            |    |                                                                                                    |
| Attempts                  | 3  | Range: 0-65535 (-1 for unlimited number of attempts)                                                                                    |
| Interval Between Attempts | 5  | Range: 2-60 minutes between rejoin attempts                                                                                             |
| Interval Variation        | 2  | Range: 1-3. Defines if the interval duration increases. 1 (no change); 2 (2 x the previous duration), or 3 (3 x the previous duration). |
| System                    |    |                                                                                                    |
| Attempts                  | 3  | Range: 0-65535 (-1 for unlimited number of attempts)                                                                                    |
| Interval Between Attempts | 5  | Range: 2-60 minutes between rejoin attempts                                                                                             |
| Interval Variation        | 2  | Range: 1-3. Defines if the interval duration increases. 1 (no change); 2 (2 x the previous duration), or 3 (3 x the previous duration). |

Set the following values for the **Cluster Interface**, **Data Interface**, and **System** (internal failures include: application sync timeout; inconsistent application statuses; and so on):

- Attempts—Sets the number of rejoin attempts, between -1 and 65535. 0 disables auto-rejoining. The default for the Cluster Interface is -1 (unlimited). The default for the Data Interface and System is 3.
- Interval Between Attempts—Defines the interval duration in minutes between rejoin attempts, between 2 and 60. The default value is 5 minutes. The maximum total time that the node attempts to rejoin the cluster is limited to 14400 minutes (10 days) from the time of last failure.
- Interval Variation—Defines if the interval duration increases. Set the value between 1 and 3: 1 (no change); 2 (2 x the previous duration), or 3 (3 x the previous duration). For example, if you set the interval duration to 5 minutes, and set the variation to 2, then the first attempt is after 5 minutes; the 2nd attempt is 10 minutes (2 x 5); the 3rd attempt 20 minutes (2 x 10), and so on. The default value is 1 for the Cluster Interface and 2 for the Data Interface and System.

Step 8 Configure monitored interfaces by moving interfaces in the Monitored Interfaces or Unmonitored Interfaces window. You can also check or uncheck Enable Service Application Monitoring to enable or disable monitoring of the Snort and disk-full processes.

| onitored Interfaces | Unmonitored Interfaces 🕕 |
|---------------------|--------------------------|
| GigabitEthernet0/0  |                          |
| GigabitEthernet0/1  |                          |
| GigabitEthernet0/2  |                          |
| GigabitEthernet0/3  |                          |
| GigabitEthernet0/4  | Add                      |
| GigabitEthernet0/5  |                          |
| GigabitEthernet0/6  |                          |
| GigabitEthernet0/7  |                          |
| Diagnostic0/0       |                          |

Enable Service Application Monitoring

Figure 12: Configure Monitored Interfaces

The interface health check monitors for link failures. If all physical ports for a given logical interface fail on a particular node, but there are active ports under the same logical interface on other nodes, then the node is removed from the cluster. The amount of time before the node removes a member from the cluster depends on the type of interface and whether the node is an established node or is joining the cluster. Health check is enabled by default for all interfaces and for the Snort and disk-full processes.

You might want to disable health monitoring of non-essential interfaces.

When any topology changes occur (such as adding or removing a data interface, enabling or disabling an interface on the node or the switch, or adding an additional switch to form a VSS or vPC) you should disable the system health check feature and also disable interface monitoring for the disabled interfaces. When the topology change is complete, and the configuration change is synced to all nodes, you can re-enable the system health check feature and monitored interfaces.

Step 9Click Save.Step 10Deploy configuration changes; see Deploy Configuration Changes.

## Manage Cluster Nodes

## Add a New Cluster Node

You can add one or more new cluster nodes to an existing cluster.

#### Procedure

 Step 1
 Choose Devices > Device Management, click the More (\*) for the cluster, and choose Add Nodes.

 Figure 13: Add Nodes

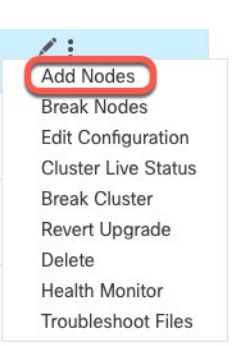

The Manage Cluster Wizard appears.

**Step 2** From the Node menu, choose a device, and adjust the IP address and priority if desired.

#### Figure 14: Manage Cluster Wizard

| Cluster Name*                                  |         |                     |           |                                         |   |                   |  |
|------------------------------------------------|---------|---------------------|-----------|-----------------------------------------|---|-------------------|--|
| cluster1                                       |         |                     |           |                                         |   |                   |  |
| Cluster Kev                                    |         |                     |           |                                         |   |                   |  |
|                                                |         |                     |           |                                         |   |                   |  |
|                                                |         |                     |           |                                         |   |                   |  |
|                                                |         |                     |           |                                         |   |                   |  |
| Control Node                                   |         |                     |           |                                         |   |                   |  |
| ou can form the cluster with just the co       | ntrol n | ode to reduce forma | ition tii | ne.                                     |   |                   |  |
| Node*                                          |         |                     |           |                                         |   |                   |  |
| node1                                          |         |                     | $\sim$    |                                         |   |                   |  |
| VXLAN Network Identifier (VNI) Network         | *       |                     |           | Virtual Tunnel Endpoint (VTEP) Network* |   |                   |  |
| 10.10.1.0                                      | /       | 27 (30 addresses)   | $\sim$    | 209.165.200.224                         | / | 27 (30 addresses) |  |
| Cluster Control Link*                          |         |                     |           | VTEP IPv4 Address*                      |   | Priority*         |  |
| GigabitEthernet0/7                             |         |                     | $\sim$    | 209.165.200.225                         |   | 1                 |  |
| Data Nodes (Ontional)                          |         |                     |           |                                         |   |                   |  |
|                                                | contr   | ol node hardware.   |           |                                         |   |                   |  |
| Data node hardware needs to match the          |         |                     |           |                                         |   |                   |  |
| Data node hardware needs to match the<br>Node* |         |                     |           | VTEP IPv4 Address*                      |   | Priority*         |  |

- **Step 3** To add additional nodes, click **Add a data node**.
- Step 4Click Continue. Review the Summary, and then click Save

The node that is currently registering shows the loading icon.

#### Figure 15: Node Registration

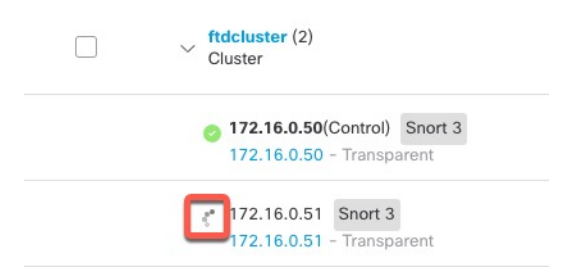

You can monitor cluster node registration by clicking the Notifications icon and choosing Tasks.

| Deployments | Upgra          | ides          | Health        | Tasks       |            | Show     | / Notifications |
|-------------|----------------|---------------|---------------|-------------|------------|----------|-----------------|
| 20+ total   | 0 waiting      | 1 running     | 0 retrying    | 20+ success | 0 failures | Q Filter |                 |
| Cluster     |                |               |               |             |            |          |                 |
|             | iration is hol | ng enabled on | data node 172 | 16051       |            |          | 70              |

## **Break a Node**

You can remove a node from the cluster so that it becomes a standalone device. You cannot break the control node unless you break the entire cluster. The data node has its configuration erased.

#### Procedure

Step 1 Choose Devices > Device Management, click the More (\*) for the node you want to break, and choose Break Node.

Figure 16: Break a Node

| :                       |
|-------------------------|
| Disable Node Clustering |
| Break Node              |
| Delete                  |
| Packet Tracer           |
| Packet Capture          |
| Health Monitor          |
| Troubleshoot Files      |

You can optionally break one or more nodes from the cluster More menu by choosing Break Nodes.

**Step 2** You are prompted to confirm the break; click **Yes**.

#### Figure 17: Confirm Break

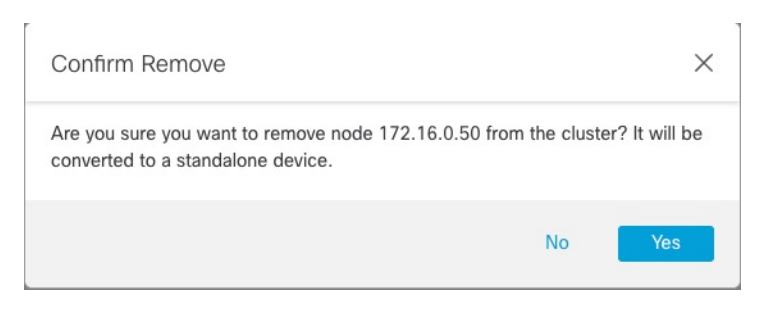

You can monitor the cluster node break by clicking the Notifications icon and choosing Tasks.

## **Break the Cluster**

You can break the cluster and convert all nodes to standalone devices. The control node retains the interface and security policy configuration, while data nodes have their configuration erased.

### Step 1 Make sure all cluster nodes are being managed by the management center by reconciling nodes. See Reconcile Cluster Nodes, on page 28. Choose **Devices** > **Device Management**, click the **More** (a) for the cluster, and choose **Break Cluster**. Step 2

Figure 18: Break Cluster

Procedure

1: Add Nodes **Break Nodes** Edit Configuration **Cluster Live Status** Break Cluster Revert Upgrade Delete Health Monitor **Troubleshoot Files** 

Step 3 You are prompted to break the cluster; click Yes.

#### Figure 19: Confirm Break

| Confirm Break                                                                                                    | ×                                                                                                    |
|----------------------------------------------------------------------------------------------------|----------------------------------------------------------------------------------------------------|
| A cluster break will be performed on nodes registered to<br>center, and nodes will be converted to standalone device<br>the cluster, use Cluster Live Status > Reconcile All to de<br>so they can also be converted to standalone devices. C<br>will be triggered, if static route is configured on diagnos<br>sure you want to break cluster ftdcluster?. | to the management<br>ces. Before you break<br>etect any missing nodes<br>ontrol node deployment<br>stic interface. Are you |
|                                                                                                    | No Yes                                                                                                    |

You can monitor the cluster break by clicking the Notifications icon and choosing Tasks.

## **Disable Clustering**

You may want to deactivate a node in preparation for deleting the node, or temporarily for maintenance. This procedure is meant to temporarily deactivate a node; the node will still appear in the management center device list. When a node becomes inactive, all data interfaces are shut down.

#### Procedure

Step 1 For the unit you want to disable, choose Devices > Device Management, click the More (\*), and choose Disable Node Clustering.

#### Figure 20: Disable Clustering

| Disable Node Clustering |
|-------------------------|
|                         |
| Break Node              |
| Delete                  |
| Packet Tracer           |
| Packet Capture          |
| Health Monitor          |
| Troubleshoot Files      |

If you disable clustering on the control node, one of the data nodes will become the new control node. Note that for centralized features, if you force a control node change, then all connections are dropped, and you have to re-establish the connections on the new control node. You cannot disable clustering on the control node if it is the only node in the cluster.

**Step 2** Confirm that you want to disable clustering on the node.

The node will show (Disabled) next to its name in the Devices > Device Management list.

**Step 3** To reenable clustering, see Rejoin the Cluster, on page 26.

## **Rejoin the Cluster**

If a node was removed from the cluster, for example for a failed interface or if you manually disabled clustering, you must manually rejoin the cluster. Make sure the failure is resolved before you try to rejoin the cluster. See Rejoining the Cluster, on page 45 for more information about why a node can be removed from a cluster.

#### Procedure

- Step 1
   For the unit you want to reactivate, choose Devices > Device Management, click the More (\*), and choose Enable Node Clustering.
- **Step 2** Confirm that you want to enable clustering on the node.

## **Change the Control Node**

### Â

**Caution** The best method to change the control node is to disable clustering on the control node, wait for a new control election, and then re-enable clustering. If you must specify the *exact* unit you want to become the control node, use the procedure in this section. Note that for centralized features, if you force a control node change using either method, then all connections are dropped, and you have to re-establish the connections on the new control node.

To change the control node, perform the following steps.

#### Procedure

Step 1 Open the Cluster Status dialog box by choosing Devices > Device Management > More (\*) > Cluster Live Status.

#### Figure 21: Cluster Status

| Clus | ster Status                             |                           |             |               | 0               |
|------|-----------------------------------------|---------------------------|-------------|---------------|-----------------|
| Ove  | erall Status: 🚍 Clus<br>des details (2) | ter has all nodes in sync | Refresh     | Reconcile All | Enter node name |
|      | Status                                  | Device Name               | Unit Name   | Chassis URL   |                 |
| >    | In Sync.                                | 172.16.0.50 Control       | 172.16.0.50 | N/A           | :               |
| >    | In Sync.                                | 172.16.0.51               | 172.16.0.51 | N/A           | :               |

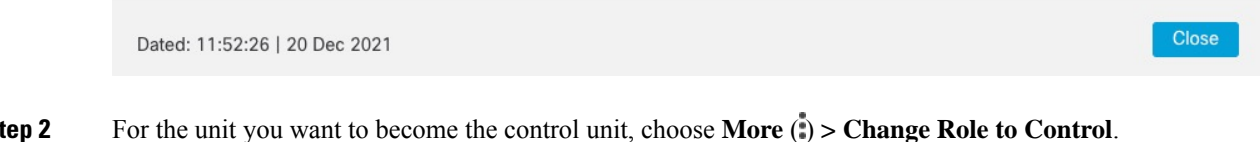

Step 2

Step 3 You are prompted to confirm the role change. Check the checkbox, and click OK.

## **Edit the Cluster Configuration**

You can edit the cluster configuration. If you change any values other than the VTEP IP address for a node or node priority, the cluster will be broken and reformed automatically. Until the cluster is reformed, you may experience traffic disruption. If you change the VTEP IP address for a node or node priority, only the affected nodes are broken and readded to the cluster.

#### Procedure

Choose **Devices** > **Device Management**, click the **More** (\*) for the cluster, and choose **Edit Configuration**. Step 1

#### Figure 22: Edit Configuration

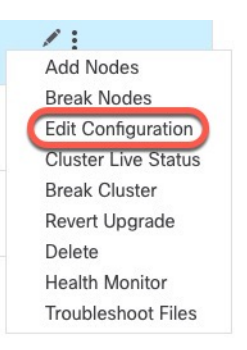

The Manage Cluster Wizard appears.

#### **Step 2** Update the cluster configuration.

| Figure . | 23: Ма | nage Cl | uster V | /izard |
|----------|--------|---------|---------|--------|
|----------|--------|---------|---------|--------|

| Editing the cluster bootstrap configuration requires resta<br>window.                                                                                                    | ing all cluster nodes. This operation may result in traffic disruption, and you should perform bootstra                                                                             | p changes during the mainte |
|----------------------------------------------------------------------------------------------------|----------------------------------------------------------------------------------------------------|-----------------------------|
| Cluster Name*                                                                                                    |                                                                                                    |                             |
| cluster1                                                                                                    |                                                                                                    |                             |
| Cluster Key                                                                                                    |                                                                                                    |                             |
|                                                                                                    |                                                                                                    |                             |
|                                                                                                    |                                                                                                    |                             |
|                                                                                                    |                                                                                                    |                             |
| Control Node                                                                                                    |                                                                                                    |                             |
|                                                                                                    |                                                                                                    |                             |
| You can form the cluster with just the control node                                                                                                    | o reduce formation time.                                                                                                    |                             |
| You can form the cluster with just the control node Node*                                                                                                    | o reduce formation time.                                                                                                    |                             |
| You can form the cluster with just the control node<br>Node*<br>node1                                                                                                    | o reduce formation time.                                                                                                    |                             |
| You can form the cluster with just the control node<br>Node*<br>node1<br>VXLAN Network Identifier (VNI) Network*                                                                                                    | Virtual Tunnel Endpoint (VTEP) Network*                                                                                                    |                             |
| You can form the cluster with just the control node<br>Node*<br>node1<br>VXLAN Network Identifier (VNI) Network*<br>10.10.1.0 / 27 (                                                                                                    | D addresses) Virtual Tunnel Endpoint (VTEP) Network*                                                                                                    | ies) 🗸                      |
| You can form the cluster with just the control node<br>Node*<br>node1<br>VXLAN Network Identifier (VNI) Network*<br>10.10.1.0 / 27 (<br>Cluster Control Link*                                                                                                    | D addresses) VITEP IPv4 Address* Priority*                                                                                                    | ies) 🗸                      |
| You can form the cluster with just the control node<br>Node*<br>node1<br>VXLAN Network Identifier (VNI) Network*<br>10.10.1.0 / 27 (<br>Cluster Control Link*<br>GigabitEthernet0/7                                                                                       | oreduce formation time.         v         0 addresses) v         VIrtual Tunnel Endpoint (VTEP) Network*         209.165.200.224         VTEP IPv4 Address*         209.165.200.225 | ies) 🗸                      |
| You can form the cluster with just the control node Node* node1 VXLAN Network Identifier (VNI) Network* 10.10.1.0 Cluster Control Link* GigabitEthernet0/7 Deta Nadas (Options))                                                                                          | o reduce formation time.         v         0 addresses) v         VIEP IPv4 Address*         209.165.200.225                                                                        | ies) 🗸                      |
| You can form the cluster with just the control node Node* Node1 VXLAN Network Identifier (VNI) Network* 10.10.1.0 / 27 ( Cluster Control Link* GigabitEthernet0/7 Data Nodes (Optional) Data pode backware peeds to match the sector as                                   | o reduce formation time.                                                                                                    | ies) 🗸                      |
| You can form the cluster with just the control node Node* Node1 VXLAN Network Identifier (VNI) Network* 10.10.1.0 / 27 ( Cluster Control Link* GigabitEthernet0/7 Data Nodes (Optional) Data node hardware needs to match the control no                                  | e hardware.                                                                                                    | es) 🗸                       |
| You can form the cluster with just the control node<br>Node*<br>node1<br>VXLAN Network Identifier (VNI) Network*<br>10.10.1.0 / 27 (<br>Cluster Control Link*<br>GigabitEthernet0/7<br>Data Nodes (Optional)<br>Data node hardware needs to match the control no<br>Node* | e hardware.                                                                                                    | es) 🗸                       |

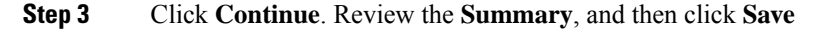

## **Reconcile Cluster Nodes**

If a cluster node fails to register, you can reconcile the cluster membership from the device to the management center. For example, a data node might fail to register if the management center is occupied with certain processes, or if there is a network issue.

#### Procedure

Step 1 Choose Devices > Device Management > More (\*) for the cluster, and then choose Cluster Live Status to open the Cluster Status dialog box.

Figure 24: Cluster Live Status

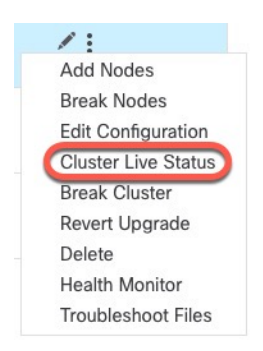

#### Step 2 Click Reconcile All.

Figure 25: Reconcile All

| Clus       | Cluster Status                                 |                     |             |             |   |  |  |  |
|------------|------------------------------------------------|---------------------|-------------|-------------|---|--|--|--|
| Ove<br>Noc | erall Status: 🚍 Cluster has<br>des details (2) | all nodes in sync   | Refresh     | concile All |   |  |  |  |
|            | Status                                         | Device Name         | Unit Name   | Chassis URL |   |  |  |  |
| >          | In Sync.                                       | 172.16.0.50 Control | 172.16.0.50 | N/A         | : |  |  |  |
| >          | In Sync.                                       | 172.16.0.51         | 172.16.0.51 | N/A         | : |  |  |  |

| Dated: 11:52:26   20 Dec 2021 | Close |
|-------------------------------|-------|
|                               |       |
|                               |       |

For more information about the cluster status, see Monitoring the Cluster, on page 31.

## Delete (Unregister) the Cluster or Nodes and Register to a New Management Center

You can unregister the cluster from the management center, which keeps the cluster intact. You might want to unregister the cluster if you want to add the cluster to a new management center.

You can also unregister a node from the management center without breaking the node from the cluster. Although the node is not visible in the management center, it is still part of the cluster, and it will continue to pass traffic and could even become the control node. You cannot unregister the current control node. You might want to unregister the node if it is no longer reachable from the management center, but you still want to keep it as part of the cluster while you troubleshoot management connectivity.

Unregistering a cluster:

- Severs all communication between the management center and the cluster.
- Removes the cluster from the Device Management page.
- Returns the cluster to local time management if the cluster's platform settings policy is configured to receive time from the management center using NTP.
- Leaves the configuration intact, so the cluster continues to process traffic.

Policies, such as NAT and VPN, ACLs, and the interface configurations remain intact.

Registering the cluster again to the same or a different management center causes the configuration to be removed, so the cluster will stop processing traffic at that point; the cluster configuration remains intact so you can add the cluster as a whole. You can choose an access control policy at registration, but you will have to re-apply other policies after registration and then deploy the configuration before it will process traffic again.

#### Before you begin

This procedure requires CLI access to one of the nodes.

#### Procedure

Step 1 Choose Devices > Device Management, click More (\*) for the cluster or node, and choose Delete.

Figure 26: Delete Cluster or Node

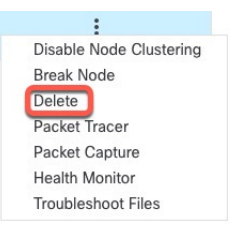

**Step 2** You are prompted to delete the cluster or node; click **Yes**.

**Step 3** You can register the cluster to a new (or the same) management center by adding one of the cluster members as a new device.

- a) Connect to one cluster node's CLI, and identify the new management center using the **configure manager** add command. See Modify Threat Defense Management Interfaces at the CLI.
- b) Choose Devices > Device Management, and then click Add Device.

You only need to add one of the cluster nodes as a device, and the rest of the cluster nodes will be discovered.

**Step 4** To re-add a deleted node, see Reconcile Cluster Nodes, on page 28.

# **Monitoring the Cluster**

You can monitor the cluster in the management center and at the threat defense CLI.

Cluster Status dialog box, which is available from the Devices > Device Management > More (\*) icon or from the Devices > Device Management > Cluster page > General area > Cluster Live Status link.

#### Figure 27: Cluster Status

| Clus | ster Status                                    |                     |                    |                             | 0 |
|------|------------------------------------------------|---------------------|--------------------|-----------------------------|---|
| Ove  | erall Status: 🚍 Cluster has<br>des details (2) | all nodes in sync   | <b>Refresh</b> Rec | oncile All Q Enter node nam | е |
|      | Status                                         | Device Name         | Unit Name          | Chassis URL                 |   |
| >    | In Sync.                                       | 172.16.0.50 Control | 172.16.0.50        | N/A                         | : |
| >    | In Sync.                                       | 172.16.0.51         | 172.16.0.51        | N/A                         | : |

Dated: 11:52:26 | 20 Dec 2021

Close

The Control node has a graphic indicator identifying its role.

Cluster member Status includes the following states:

- In Sync.—The node is registered with the management center.
- Pending Registration—The node is part of the cluster, but has not yet registered with the management center. If a node fails to register, you can retry registration by clicking **Reconcile All**.
- Clustering is disabled—The node is registered with the management center, but is an inactive member of the cluster. The clustering configuration remains intact if you intend to later re-enable it, or you can delete the node from the cluster.

• Joining cluster...—The node is joining the cluster on the chassis, but has not completed joining. After it joins, it will register with the management center.

For each node, you can view the **Summary** or the **History**.

#### Figure 28: Node Summary

| St        | tatus I                 | Device Name         | Unit Name      | Chassis URL |   |
|-----------|-------------------------|---------------------|----------------|-------------|---|
| ∨ In      | Sync.                   | 172.16.0.50 Control | 172.16.0.50    | N/A         | : |
| Sumr      | mary History            |                     |                |             |   |
| ID:       | 0                       | CCL IP:             | 10.10.10.1     |             |   |
| Site ID:  | N\A                     | CCL MAC:            | 6c13.d509.4d9a |             |   |
| Serial No | p: FJZ2512139M          | Module:             | N\A            |             |   |
| Last join | : 05:41:26 UTC Dec 17 2 | 021 Resource:       | N\A            |             |   |
| Last leav | ve: N/A                 |                     |                |             |   |

#### Figure 29: Node History

| Status                   | Device Nam  | ne       | Unit Name   | Chassis URL                         |                |
|--------------------------|-------------|----------|-------------|-------------------------------------|----------------|
| $\sim$ In Sync.          | 172.16.0.50 | Control  | 172.16.0.50 | N/A                                 | :              |
| Summary History          |             |          |             |                                     |                |
| Timestamp                | From State  | To State | Event       |                                     |                |
| 05:56:31 UTC Dec 17 2021 | MASTER      | MASTER   | Event: Clus | ter new slave enrollment hold for a | app 1 is relea |
| 05:56:31 UTC Dec 17 2021 | MASTER      | MASTER   | Event: Clus | ter new slave enrollment hold for a | app 1 is relea |
| 05:56:29 UTC Dec 17 2021 | MASTER      | MASTER   | Event: Clus | ter new slave enrollment is on hold | d for app 1 fo |
| 05:56:29 UTC Dec 17 2021 | MASTER      | MASTER   | Event: Clus | ter new slave enrollment is on hold | d for app 1 fo |

• System (🍄) > Tasks page.

The Tasks page shows updates of the Cluster Registration task as each node registers.

• **Devices** > **Device Management** > *cluster\_name*.

When you expand the cluster on the devices listing page, you can see all member nodes, including the control node shown with its role next to the IP address. For nodes that are still registering, you can see the loading icon.

• show cluster {access-list [*acl\_name*] | conn [count] | cpu [usage] | history | interface-mode | memory | resource usage | service-policy | traffic | xlate count}

To view aggregated data for the entire cluster or other information, use the show cluster command.

 show cluster info [auto-join | clients | conn-distribution | flow-mobility counters | goid [options] | health | incompatible-config | loadbalance | old-members | packet-distribution | trace [options] | transport { asp | cp}]

To view cluster information, use the **show cluster info** command.

## **Cluster Health Monitor Dashboard**

### **Cluster Health Monitor**

When a threat defense is the control node of a cluster, the management center collects various metrics periodically from the device metric data collector. The cluster health monitor is comprised of the following components:

- Overview dashboard—Displays information about the cluster topology, cluster statistics, and metric charts:
  - The topology section displays a cluster's live status, the health of individual threat defense, threat defense node type (control node or data node), and the status of the device. The status of the device could be *Disabled* (when the device leaves the cluster), *Added out of box* (in a public cloud cluster, the additional nodes that do not belong to the management center), or *Normal* (ideal state of the node).
  - The cluster statistics section displays current metrics of the cluster with respect to the CPU usage, memory usage, input rate, output rate, active connections, and NAT translations.

Note

The CPU and memory metrics display the individual average of the data plane and snort usage.

- The metric charts, namely, CPU Usage, Memory Usage, Throughput, and Connections, diagrammatically display the statistics of the cluster over the specified time period.
- Load Distribution dashboard-Displays load distribution across the cluster nodes in two widgets:
  - The Distribution widget displays the average packet and connection distribution over the time range across the cluster nodes. This data depicts how the load is being distributed by the nodes. Using this widget, you can easily identify any abnormalities in the load distribution and rectify it.
  - The Node Statistics widget displays the node level metrics in table format. It displays metric data on CPU usage, memory usage, input rate, output rate, active connections, and NAT translations across the cluster nodes. This table view enables you to correlate data and easily identify any discrepancies.
- Member Performance dashboard—Displays current metrics of the cluster nodes. You can use the selector to filter the nodes and view the details of a specific node. The metric data include CPU usage, memory usage, input rate, output rate, active connections, and NAT translations.
- CCL dashboard—Displays, graphically, the cluster control link data namely, the input, and output rate.
- Troubleshooting and Links Provides convenient links to frequently used troubleshooting topics and procedures.
- Time range—An adjustable time window to constrain the information that appears in the various cluster metrics dashboards and widgets.
- Custom Dashboard—Displays data on both cluster-wide metrics and node-level metrics. However, node selection only applies for the threat defense metrics and not for the entire cluster to which the node belongs.

### **Viewing Cluster Health**

You must be an Admin, Maintenance, or Security Analyst user to perform this procedure.

The cluster health monitor provides a detailed view of the health status of a cluster and its nodes. This cluster health monitor provides health status and trends of the cluster in an array of dashboards.

#### Before you begin

• Ensure you have created a cluster from one or more devices in the management center.

### Procedure

| Step 1 | Choose System (\$\$) > Health > Monitor.                                                                                                    |
|--------|----------------------------------------------------------------------------------------------------|
|        | Use the Monitoring navigation pane to access node-specific health monitors.                                                                                                    |
| Step 2 | In the device list, click <b>Expand</b> $(>)$ and <b>Collapse</b> $(\checkmark)$ to expand and collapse the list of managed cluster devices.                                                                                                    |
| Step 3 | To view the cluster health statistics, click on the cluster name. The cluster monitor reports health and performance metrics in several predefined dashboards by default. The metrics dashboards include:                                                                               |
|        | <ul> <li>Overview — Highlights key metrics from the other predefined dashboards, including its nodes, CPU,<br/>memory, input and output rates, connection statistics, and NAT translation information.</li> </ul>                                                                       |
|        | • Load Distribution — Traffic and packet distribution across the cluster nodes.                                                                                                    |
|        | • Member Performance — Node-level statistics on CPU usage, memory usage, input throughput, output throughput, active connection, and NAT translation.                                                                                                    |
|        | • CCL — Interface status and aggregate traffic statistics.                                                                                                    |
|        | You can navigate through the various metrics dashboards by clicking on the labels. For a comprehensive list of the supported cluster metrics, see Cisco Secure Firewall Threat Defense Health Metrics.                                                                                  |
| Step 4 | You can configure the time range from the drop-down in the upper-right corner. The time range can reflect a period as short as the last hour (the default) or as long as two weeks. Select <b>Custom</b> from the drop-down to configure a custom start and end date.                   |
|        | Click the refresh icon to set auto refresh to 5 minutes or to toggle off auto refresh.                                                                                                    |
| Step 5 | Click on deployment icon for a deployment overlay on the trend graph, with respect to the selected time range.                                                                                                    |
|        | The deployment icon indicates the number of deployments during the selected time-range. A vertical band indicates the deployment start and end time. For multiple deployments, multiple bands/lines appear. Click on the icon on top of the dotted line to view the deployment details. |
| Step 6 | (For node-specific health monitor) View the <b>Health Alerts</b> for the node in the alert notification at the top of page, directly to the right of the device name.                                                                                                    |
|        | Hover your pointer over the <b>Health Alerts</b> to view the health summary of the node. The popup window shows a truncated summary of the top five health alerts. Click on the popup to open a detailed view of the health alert summary.                                              |

- **Step 7** (For node-specific health monitor) The device monitor reports health and performance metrics in several predefined dashboards by default. The metrics dashboards include:
  - Overview Highlights key metrics from the other predefined dashboards, including CPU, memory, interfaces, connection statistics; plus disk usage and critical process information.
  - CPU CPU utilization, including the CPU usage by process and by physical cores.
  - Memory Device memory utilization, including data plane and Snort memory usage.
  - Interfaces Interface status and aggregate traffic statistics.
  - Connections Connection statistics (such as elephant flows, active connections, peak connections, and so on) and NAT translation counts.
  - Snort Statistics that are related to the Snort process.
  - ASP drops Statistics related to the dropped packets against various reasons.

You can navigate through the various metrics dashboards by clicking on the labels. See Cisco Secure Firewall Threat Defense Health Metrics for a comprehensive list of the supported device metrics.

**Step 8** Click the plus sign (+) in the upper right corner of the health monitor to create a custom dashboard by building your own variable set from the available metric groups.

For cluster-wide dashboard, choose Cluster metric group, and then choose the metric.

### **Cluster Metrics**

The cluster health monitor tracks statistics that are related to a cluster and its nodes, and aggregate of load distribution, performance, and CCL traffic statistics.

| Metric           | Description                                                                                  | Format     |
|------------------|----------------------------------------------------------------------------------------------|------------|
| СРИ              | Average of CPU metrics on the nodes of a cluster (individually for data plane and snort).    | percentage |
| Memory           | Average of memory metrics on the nodes of a cluster (individually for data plane and snort). | percentage |
| Data Throughput  | Incoming and outgoing data traffic statistics for a cluster.                                 | bytes      |
| CCL Throughput   | Incoming and outgoing CCL traffic statistics for a cluster.                                  | bytes      |
| Connections      | Count of active connections in a cluster.                                                    | number     |
| NAT Translations | Count of NAT translations for a cluster.                                                     | number     |
| Distribution     | Connection distribution count in the cluster for every second.                               | number     |

#### Table 2: Cluster Metrics

| Metric  | Description                                                | Format |
|---------|------------------------------------------------------------|--------|
| Packets | Packet distribution count in the cluster for every second. | number |

## **Troubleshooting the Cluster**

You can use the **CCL Ping** tool to make sure the cluster control link is operating correctly. You can also use the following tools that are available for devices and clusters:

 Troubleshooting files—If a node fails to join the cluster, a troubleshooting file is automatically generated. You can also generate and download troubleshooting files from the **Devices** > **Device Management** > **Cluster** > **General** area. See Generate Troubleshooting Files.

You can also generate files from the **Device Management** page by clicking **More** (\*) and choosing **Troubleshoot Files**.

- CLI output—From the Devices > Device Management > Cluster > General area, you can view a set
  of pre-defined CLI outputs that can help you troubleshoot the cluster. The following commands are
  automatically run for the cluster:
  - show running-config cluster
  - show cluster info
  - show cluster info health
  - show cluster info transport cp
  - show version
  - show asp drop
  - show counters
  - show arp
  - show int ip brief
  - show blocks
  - show cpu detailed
  - **show interface** *ccl\_interface*
  - ping ccl\_ip size ccl\_mtu repeat 2

You can also enter any show command in the Command field. See View CLI Output for more information.

## Perform a Ping on the Cluster Control Link

## Perform a Ping on the Cluster Control Link

You can check to make sure all the cluster nodes can reach each other over the cluster control link by performing a ping. One major cause for the failure of a node to join the cluster is an incorrect cluster control link configuration; for example, the cluster control link MTU may be set higher than the connecting switch MTUs.

#### Procedure

# Step 1 Choose Devices > Device Management, click the More (\*) icon next to the cluster, and choose > Cluster Live Status.

| Figure 3 | 30: Cluster Status         |                      |             |                 |     |
|----------|----------------------------|----------------------|-------------|-----------------|-----|
| Clus     | ster Status                |                      |             |                 | 0   |
| Ove      | erall Status: 🗐 Cluster ha | as all nodes in sync |             |                 |     |
| No       | des details (2)            |                      | Refresh     | C Enter node na | ime |
|          | Status                     | Device Name          | Unit Name   | Chassis URL     |     |
| >        | In Sync.                   | 172.16.0.50 Control  | 172.16.0.50 | N/A             | :   |
| >        | In Sync.                   | 172.16.0.51          | 172.16.0.51 | N/A             | :   |

Dated: 11:52:26 | 20 Dec 2021

Close

### **Step 2** Expand one of the nodes, and click **CCL Ping**.

#### Figure 31: CCL Ping

| verall Status: 🔞 Clus<br>odes details (3)                                                       | tering is disabled for 1 node(s)                                      | Refresh          | Reconcile All | er node name |
|-------------------------------------------------------------------------------------------------|-----------------------------------------------------------------------|------------------|---------------|--------------|
| Status                                                                                          | Device Name                                                           | Unit Name        | Chassis URL   |              |
| In Sync.                                                                                        | 10.10.43.21 Control                                                   | 10.10.43.21      | N/A           | 1            |
| Summary Histo<br>bing 10.10.3.2 size 1<br>Sending 5, 1654-byt<br>?????<br>Success rate is 0 per | ry CCL Ping<br>654<br>e ICMP Echos to 10.10.3.2, timeou<br>cent (0/5) | it is 2 seconds: |               |              |
|                                                                                                 | lod 10.10.42.22                                                       | 10 10 42 22      | N/A           |              |

The node sends a ping on the cluster control link to every other node using a packet size that matches the maximum MTU.

# **Reference for Clustering**

This section includes more information about how clustering operates.

## **Threat Defense Features and Clustering**

Some threat defense features are not supported with clustering, and some are only supported on the control unit. Other features might have caveats for proper usage.

### **Unsupported Features and Clustering**

These features cannot be configured with clustering enabled, and the commands will be rejected.

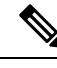

Note

To view FlexConfig features that are also not supported with clustering, for example WCCP inspection, see the ASA general operations configuration guide. FlexConfig lets you configure many ASA features that are not present in the management center GUI. See FlexConfig Policies.

- Remote access VPN (SSL VPN and IPsec VPN)
- DHCP client, server, and proxy. DHCP relay is supported.

- Virtual Tunnel Interfaces (VTIs)
- High Availability
- Integrated Routing and Bridging
- Management Center UCAPL/CC mode

### **Centralized Features for Clustering**

The following features are only supported on the control node, and are not scaled for the cluster.

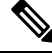

#### Note

 Traffic for centralized features is forwarded from member nodes to the control node over the cluster control link.

If you use the rebalancing feature, traffic for centralized features may be rebalanced to non-control nodes before the traffic is classified as a centralized feature; if this occurs, the traffic is then sent back to the control node.

For centralized features, if the control node fails, all connections are dropped, and you have to re-establish the connections on the new control node.

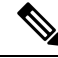

**Note** To view FlexConfig features that are also centralized with clustering, for example RADIUS inspection, see the ASA general operations configuration guide. FlexConfig lets you configure many ASA features that are not present in the management center GUI. See FlexConfig Policies.

- The following application inspections:
  - DCERPC
  - ESMTP
  - NetBIOS
  - **PPTP**
  - RSH
  - SQLNET
  - SUNRPC
  - TFTP
  - XDMCP
- Static route monitoring

### **Connection Settings and Clustering**

Connection limits are enforced cluster-wide. Each node has an estimate of the cluster-wide counter values based on broadcast messages. Due to efficiency considerations, the configured connection limit across the

cluster might not be enforced exactly at the limit number. Each node may overestimate or underestimate the cluster-wide counter value at any given time. However, the information will get updated over time in a load-balanced cluster.

## **Dynamic Routing and Clustering**

In Individual interface mode, each node runs the routing protocol as a standalone router, and routes are learned by each node independently.

#### Figure 32: Dynamic Routing in Individual Interface Mode

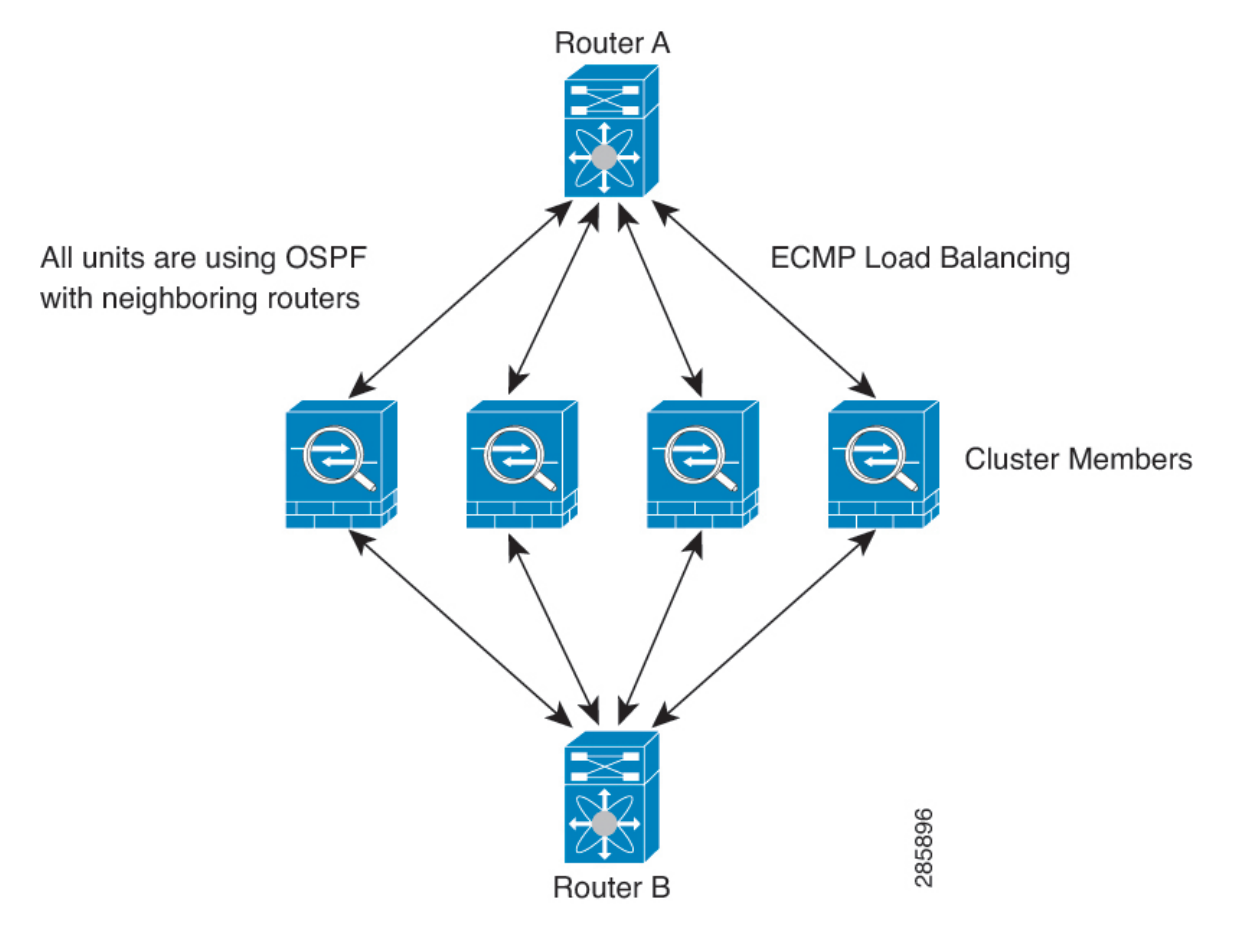

In the above diagram, Router A learns that there are 4 equal-cost paths to Router B, each through a node. ECMP is used to load balance traffic between the 4 paths. Each node picks a different router ID when talking to external routers.

You must configure a cluster pool for the router ID so that each node has a separate router ID.

### **FTP and Clustering**

• If FTP data channel and control channel flows are owned by different cluster members, then the data channel owner will periodically send idle timeout updates to the control channel owner and update the idle timeout value. However, if the control flow owner is reloaded, and the control flow is re-hosted, the parent/child flow relationship will not longer be maintained; the control flow idle timeout will not be updated.

### NAT and Clustering

NAT can affect the overall throughput of the cluster. Inbound and outbound NAT packets can be sent to different threat defenses in the cluster, because the load balancing algorithm relies on IP addresses and ports, and NAT causes inbound and outbound packets to have different IP addresses and/or ports. When a packet arrives at the threat defense that is not the NAT owner, it is forwarded over the cluster control link to the owner, causing large amounts of traffic on the cluster control link. Note that the receiving node does not create a forwarding flow to the owner, because the NAT owner may not end up creating a connection for the packet depending on the results of security and policy checks.

If you still want to use NAT in clustering, then consider the following guidelines:

- No Proxy ARP—For Individual interfaces, a proxy ARP reply is never sent for mapped addresses. This
  prevents the adjacent router from maintaining a peer relationship with an ASA that may no longer be in
  the cluster. The upstream router needs a static route or PBR with Object Tracking for the mapped addresses
  that points to the Main cluster IP address.
- No interface PAT on an Individual interface—Interface PAT is not supported for Individual interfaces.
- PAT with Port Block Allocation—See the following guidelines for this feature:
  - Maximum-per-host limit is not a cluster-wide limit, and is enforced on each node individually. Thus, in a 3-node cluster with the maximum-per-host limit configured as 1, if the traffic from a host is load-balanced across all 3 nodes, then it can get allocated 3 blocks with 1 in each node.
  - Port blocks created on the backup node from the backup pools are not accounted for when enforcing the maximum-per-host limit.
  - On-the-fly PAT rule modifications, where the PAT pool is modified with a completely new range of IP addresses, will result in xlate backup creation failures for the xlate backup requests that were still in transit while the new pool became effective. This behavior is not specific to the port block allocation feature, and is a transient PAT pool issue seen only in cluster deployments where the pool is distributed and traffic is load-balanced across the cluster nodes.
  - When operating in a cluster, you cannot simply change the block allocation size. The new size is effective only after you reload each device in the cluster. To avoid having to reload each device, we recommend that you delete all block allocation rules and clear all xlates related to those rules. You can then change the block size and recreate the block allocation rules.
- NAT pool address distribution for dynamic PAT—When you configure a PAT pool, the cluster divides each IP address in the pool into port blocks. By default, each block is 512 ports, but if you configure port block allocation rules, your block setting is used instead. These blocks are distributed evenly among the nodes in the cluster, so that each node has one or more blocks for each IP address in the PAT pool. Thus, you could have as few as one IP address in a PAT pool for a cluster, if that is sufficient for the number of PAT'ed connections you expect. Port blocks cover the 1024-65535 port range, unless you configure the option to include the reserved ports, 1-1023, on the PAT pool NAT rule.
- Reusing a PAT pool in multiple rules—To use the same PAT pool in multiple rules, you must be careful about the interface selection in the rules. You must either use specific interfaces in all rules, or "any" in all rules. You cannot mix specific interfaces and "any" across the rules, or the system might not be able to match return traffic to the right node in the cluster. Using unique PAT pools per rule is the most reliable option.
- No round-robin—Round-robin for a PAT pool is not supported with clustering.

- No extended PAT—Extended PAT is not supported with clustering.
- Dynamic NAT xlates managed by the control node—The control node maintains and replicates the xlate table to data nodes. When a data node receives a connection that requires dynamic NAT, and the xlate is not in the table, it requests the xlate from the control node. The data node owns the connection.
- Stale xlates—The xlate idle time on the connection owner does not get updated. Thus, the idle time might exceed the idle timeout. An idle timer value higher than the configured timeout with a refert of 0 is an indication of a stale xlate.
- No static PAT for the following inspections-
  - FTP
  - RSH
  - SQLNET
  - TFTP
  - XDMCP
  - SIP
- If you have an extremely large number of NAT rules, over ten thousand, you should enable the transactional commit model using the **asp rule-engine transactional-commit nat** command in the device CLI. Otherwise, the node might not be able to join the cluster.

### SIP Inspection and Clustering

A control flow can be created on any node (due to load balancing); its child data flows must reside on the same node.

### **SNMP and Clustering**

You should always use the Local address, and not the Main cluster IP address for SNMP polling. If the SNMP agent polls the Main cluster IP address, if a new control node is elected, the poll to the new control node will fail.

When using SNMPv3 with clustering, if you add a new cluster node after the initial cluster formation, then SNMPv3 users are not replicated to the new node. You must remove the users, and re-add them, and then redeploy your configuration to force the users to replicate to the new node.

### Syslog and Clustering

• Each node in the cluster generates its own syslog messages. You can configure logging so that each node uses either the same or a different device ID in the syslog message header field. For example, the hostname configuration is replicated and shared by all nodes in the cluster. If you configure logging to use the hostname as the device ID, syslog messages generated by all nodes look as if they come from a single node. If you configure logging to use the local-node name that is assigned in the cluster bootstrap configuration as the device ID, syslog messages look as if they come from different nodes.

### **Cisco Trustsec and Clustering**

Only the control node learns security group tag (SGT) information. The control node then populates the SGT to data nodes, and data nodes can make a match decision for SGT based on the security policy.

### **VPN and Clustering**

VPN functionality is limited to the control node and does not take advantage of the cluster high availability capabilities. If the control node fails, all existing VPN connections are lost, and VPN users will see a disruption in service. When a new control node is elected, you must reestablish the VPN connections.

For connections to an Individual interface when using PBR or ECMP, you must always connect to the Main cluster IP address, not a Local address.

VPN-related keys and certificates are replicated to all nodes.

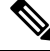

Note

Remote access VPN is not supported with clustering.

## **Performance Scaling Factor**

When you combine multiple units into a cluster, you can expect the total cluster performance to be approximately 80% of the maximum combined throughput.

For example, if your model can handle approximately 10 Gbps of traffic when running alone, then for a cluster of 8 units, the maximum combined throughput will be approximately 80% of 80 Gbps (8 units x 10 Gbps): 64 Gbps.

## **Control Node Election**

Nodes of the cluster communicate over the cluster control link to elect a control node as follows:

- 1. When you enable clustering for a node (or when it first starts up with clustering already enabled), it broadcasts an election request every 3 seconds.
- 2. Any other nodes with a higher priority respond to the election request; the priority is set between 1 and 100, where 1 is the highest priority.
- **3.** If after 45 seconds, a node does not receive a response from another node with a higher priority, then it becomes the control node.

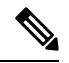

- **Note** If multiple nodes tie for the highest priority, the cluster node name and then the serial number is used to determine the control node.
- **4.** If a node later joins the cluster with a higher priority, it does not automatically become the control node; the existing control node always remains as the control node unless it stops responding, at which point a new control node is elected.
- 5. In a "split brain" scenario when there are temporarily multiple control nodes, then the node with highest priority retains the role while the other nodes return to data node roles.

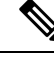

**Note** You can manually force a node to become the control node. For centralized features, if you force a control node change, then all connections are dropped, and you have to re-establish the connections on the new control node.

## High Availability within the Cluster

Clustering provides high availability by monitoring node and interface health and by replicating connection states between nodes.

### **Node Health Monitoring**

Each node periodically sends a broadcast heartbeat packet over the cluster control link. If the control node does not receive any heartbeat packets or other packets from a data node within the configurable timeout period, then the control node removes the data node from the cluster. If the data nodes do not receive packets from the control node, then a new control node is elected from the remaining nodes.

If nodes cannot reach each other over the cluster control link because of a network failure and not because a node has actually failed, then the cluster may go into a "split brain" scenario where isolated data nodes will elect their own control nodes. For example, if a router fails between two cluster locations, then the original control node at location 1 will remove the location 2 data nodes from the cluster. Meanwhile, the nodes at location 2 will elect their own control node and form their own cluster. Note that asymmetric traffic may fail in this scenario. After the cluster control link is restored, then the control node that has the higher priority will keep the control node's role.

### Interface Monitoring

Each node monitors the link status of all named hardware interfaces in use, and reports status changes to the control node.

All physical interfaces are monitored; only named interfaces can be monitored. You can optionally disable monitoring per interface.

A node is removed from the cluster if its monitored interfaces fail. The node is removed after 500 ms.

### **Status After Failure**

When a node in the cluster fails, the connections hosted by that node are seamlessly transferred to other nodes; state information for traffic flows is shared over the control node's cluster control link.

If the control node fails, then another member of the cluster with the highest priority (lowest number) becomes the control node.

The threat defense automatically tries to rejoin the cluster, depending on the failure event.

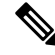

**Note** When the threat defense becomes inactive and fails to automatically rejoin the cluster, all data interfaces are shut down; only the Management interface can send and receive traffic.

#### Rejoining the Cluster

After a cluster member is removed from the cluster, how it can rejoin the cluster depends on why it was removed:

- Failed cluster control link when initially joining—After you resolve the problem with the cluster control link, you must manually rejoin the cluster by re-enabling clustering.
- Failed cluster control link after joining the cluster—The threat defense automatically tries to rejoin every 5 minutes, indefinitely.
- Failed data interface—The threat defense automatically tries to rejoin at 5 minutes, then at 10 minutes, and finally at 20 minutes. If the join is not successful after 20 minutes, then the threat defense application disables clustering. After you resolve the problem with the data interface, you have to manually enable clustering.
- Failed node—If the node was removed from the cluster because of a node health check failure, then rejoining the cluster depends on the source of the failure. For example, a temporary power failure means the node will rejoin the cluster when it starts up again as long as the cluster control link is up. The threat defense application attempts to rejoin the cluster every 5 seconds.
- Internal error—Internal failures include: application sync timeout; inconsistent application statuses; and so on.
- Failed configuration deployment—If you deploy a new configuration from management center, and the
  deployment fails on some cluster members but succeeds on others, then the nodes that failed are removed
  from the cluster. You must manually rejoin the cluster by re-enabling clustering. If the deployment fails
  on the control node, then the deployment is rolled back, and no members are removed. If the deployment
  fails on all data nodes, then the deployment is rolled back, and no members are removed.

### **Data Path Connection State Replication**

Every connection has one owner and at least one backup owner in the cluster. The backup owner does not take over the connection in the event of a failure; instead, it stores TCP/UDP state information, so that the connection can be seamlessly transferred to a new owner in case of a failure. The backup owner is usually also the director.

Some traffic requires state information above the TCP or UDP layer. See the following table for clustering support or lack of support for this kind of traffic.

| Traffic                | State Support | Notes                              |
|------------------------|---------------|------------------------------------|
| Up time                | Yes           | Keeps track of the system up time. |
| ARP Table              | Yes           | —                                  |
| MAC address table      | Yes           | —                                  |
| User Identity          | Yes           | —                                  |
| IPv6 Neighbor database | Yes           | —                                  |
| Dynamic routing        | Yes           | _                                  |

#### Table 3: Features Replicated Across the Cluster

| Traffic        | State Support | Notes |
|----------------|---------------|-------|
| SNMP Engine ID | No            |       |

## How the Cluster Manages Connections

Connections can be load-balanced to multiple nodes of the cluster. Connection roles determine how connections are handled in both normal operation and in a high availability situation.

### **Connection Roles**

See the following roles defined for each connection:

- Owner—Usually, the node that initially receives the connection. The owner maintains the TCP state and processes packets. A connection has only one owner. If the original owner fails, then when new nodes receive packets from the connection, the director chooses a new owner from those nodes.
- Backup owner—The node that stores TCP/UDP state information received from the owner, so that the
  connection can be seamlessly transferred to a new owner in case of a failure. The backup owner does
  not take over the connection in the event of a failure. If the owner becomes unavailable, then the first
  node to receive packets from the connection (based on load balancing) contacts the backup owner for
  the relevant state information so it can become the new owner.

As long as the director (see below) is not the same node as the owner, then the director is also the backup owner. If the owner chooses itself as the director, then a separate backup owner is chosen.

For clustering on the Firepower 9300, which can include up to 3 cluster nodes in one chassis, if the backup owner is on the same chassis as the owner, then an additional backup owner will be chosen from another chassis to protect flows from a chassis failure.

• Director—The node that handles owner lookup requests from forwarders. When the owner receives a new connection, it chooses a director based on a hash of the source/destination IP address and ports (see below for ICMP hash details), and sends a message to the director to register the new connection. If packets arrive at any node other than the owner, the node queries the director about which node is the owner so it can forward the packets. A connection has only one director. If a director fails, the owner chooses a new director.

As long as the director is not the same node as the owner, then the director is also the backup owner (see above). If the owner chooses itself as the director, then a separate backup owner is chosen.

ICMP/ICMPv6 hash details:

- For Echo packets, the source port is the ICMP identifier, and the destination port is 0.
- For Reply packets, the source port is 0, and the destination port is the ICMP identifier.
- For other packets, both source and destination ports are 0.
- Forwarder—A node that forwards packets to the owner. If a forwarder receives a packet for a connection it does not own, it queries the director for the owner, and then establishes a flow to the owner for any other packets it receives for this connection. The director can also be a forwarder. Note that if a forwarder receives the SYN-ACK packet, it can derive the owner directly from a SYN cookie in the packet, so it does not need to query the director. (If you disable TCP sequence randomization, the SYN cookie is not used; a query to the director is required.) For short-lived flows such as DNS and ICMP, instead of querying, the forwarder immediately sends the packet to the director, which then sends them to the owner.

A connection can have multiple forwarders; the most efficient throughput is achieved by a good load-balancing method where there are no forwarders and all packets of a connection are received by the owner.

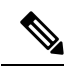

**Note** We do not recommend disabling TCP sequence randomization when using clustering. There is a small chance that some TCP sessions won't be established, because the SYN/ACK packet might be dropped.

• Fragment Owner—For fragmented packets, cluster nodes that receive a fragment determine a fragment owner using a hash of the fragment source IP address, destination IP address, and the packet ID. All fragments are then forwarded to the fragment owner over the cluster control link. Fragments may be load-balanced to different cluster nodes, because only the first fragment includes the 5-tuple used in the switch load balance hash. Other fragments do not contain the source and destination ports and may be load-balanced to other cluster nodes. The fragment owner temporarily reassembles the packet so it can determine the director based on a hash of the source/destination IP address and ports. If it is a new connection, the fragment owner will register to be the connection owner. If it is an existing connection, the fragment owner forwards all fragments to the provided connection owner over the cluster control link. The connection owner will then reassemble all fragments.

### **New Connection Ownership**

When a new connection is directed to a node of the cluster via load balancing, that node owns both directions of the connection. If any connection packets arrive at a different node, they are forwarded to the owner node over the cluster control link. If a reverse flow arrives at a different node, it is redirected back to the original node.

### Sample Data Flow for TCP

The following example shows the establishment of a new connection.

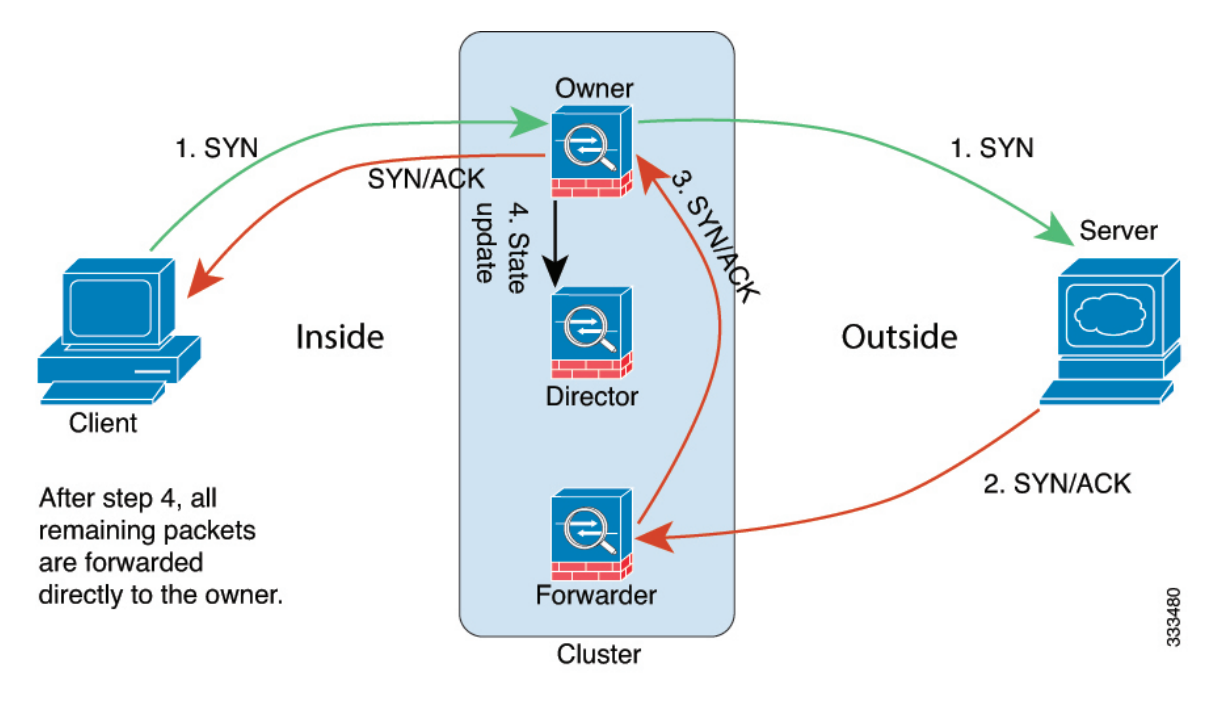

- 1. The SYN packet originates from the client and is delivered to one threat defense (based on the load balancing method), which becomes the owner. The owner creates a flow, encodes owner information into a SYN cookie, and forwards the packet to the server.
- **2.** The SYN-ACK packet originates from the server and is delivered to a different threat defense (based on the load balancing method). This threat defense is the forwarder.
- **3.** Because the forwarder does not own the connection, it decodes owner information from the SYN cookie, creates a forwarding flow to the owner, and forwards the SYN-ACK to the owner.
- 4. The owner sends a state update to the director, and forwards the SYN-ACK to the client.
- 5. The director receives the state update from the owner, creates a flow to the owner, and records the TCP state information as well as the owner. The director acts as the backup owner for the connection.
- 6. Any subsequent packets delivered to the forwarder will be forwarded to the owner.
- 7. If packets are delivered to any additional nodes, it will query the director for the owner and establish a flow.
- **8.** Any state change for the flow results in a state update from the owner to the director.

### Sample Data Flow for ICMP and UDP

The following example shows the establishment of a new connection.

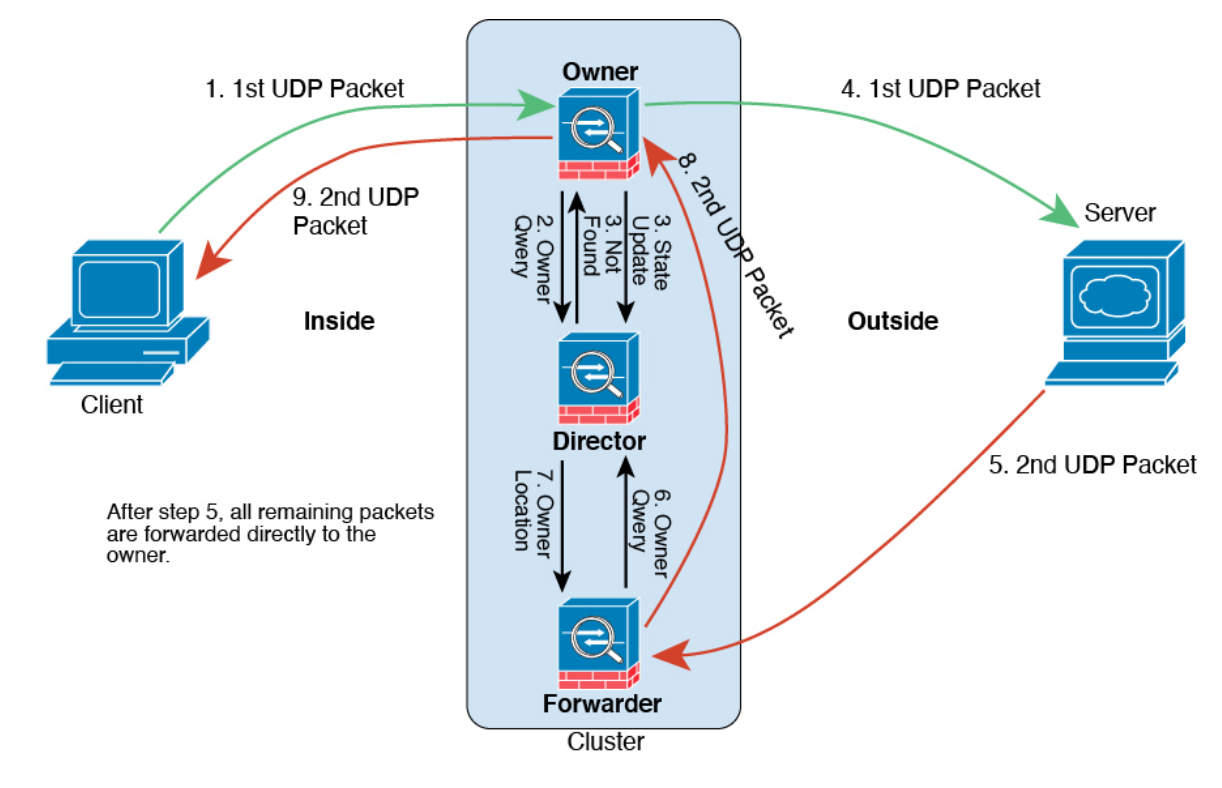

#### 1. Figure 33: ICMP and UDP Data Flow

The first UDP packet originates from the client and is delivered to one threat defense (based on the load balancing method).

- 2. The node that received the first packet queries the director node that is chosen based on a hash of the source/destination IP address and ports.
- **3.** The director finds no existing flow, creates a director flow and forwards the packet back to the previous node. In other words, the director has elected an owner for this flow.
- 4. The owner creates the flow, sends a state update to the director, and forwards the packet to the server.
- 5. The second UDP packet originates from the server and is delivered to the forwarder.
- 6. The forwarder queries the director for ownership information. For short-lived flows such as DNS, instead of querying, the forwarder immediately sends the packet to the director, which then sends it to the owner.
- 7. The director replies to the forwarder with ownership information.
- **8.** The forwarder creates a forwarding flow to record owner information and forwards the packet to the owner.
- 9. The owner forwards the packet to the client.

I

# **History for Threat Defense Virtual Clustering in a Private Cloud**

| Feature                                                                                              | Minimum<br>Management<br>Center | Minimum<br>Threat<br>Defense | Details                                                                                                    |
|----------------------------------------------------------------------------------------------------|---------------------------------|------------------------------|----------------------------------------------------------------------------------------------------|
| Clustering for the Threat<br>Defense Virtual on<br>VMware and KVM                                    | 7.4.1                           | 7.4.1                        | The Threat Defense Virtual now supports individual interface clustering for up to 16 nodes on VMware and KVM.                                                                                                    |
| Cluster control link ping tool.                                                                      | 7.4.1                           | Any                          | You can check to make sure all the cluster nodes can reach each other over the cluster control link by performing a ping. One major cause for the failure of a node to join the cluster is an incorrect cluster control link configuration; for example, the cluster control link MTU may be set higher than the connecting switch MTUs.                                                                                               |
|                                                                                                    |                                 |                              | New/modified screens: <b>Devices &gt; Device Management &gt; More</b> (‡) <b>&gt; Cluster</b><br>Live Status                                                                                                    |
|                                                                                                    |                                 |                              | Other version restrictions: Not supported with management center Version 7.3.x or 7.4.0.                                                                                                    |
| Troubleshooting file<br>generation and download<br>available from Device<br>and Cluster pages.       | 7.4.1                           | 7.4.1                        | You can generate and download troubleshooting files for each device on the Device page and also for all cluster nodes on the Cluster page. For a cluster, you can download all files as a single compressed file. You can also include cluster logs for the cluster for cluster nodes. You can alternatively trigger file generation from the <b>Devices &gt; Device Management &gt; More</b> (*) <b>&gt; Troubleshoot Files</b> menu. |
|                                                                                                    |                                 |                              | New/modified screens:                                                                                                    |
|                                                                                                    |                                 |                              | • Devices > Device Management > Device > General                                                                                                    |
|                                                                                                    |                                 |                              | Devices > Device Management > Cluster > General                                                                                                    |
| Automatic generation of<br>a troubleshooting file on<br>a node when it fails to<br>join the cluster. | 7.4.1                           | 7.4.1                        | If a node fails to join the cluster, a troubleshooting file is automatically generated for the node. You can download the file from <b>Tasks</b> or from the <b>Cluster</b> page.                                                                                                    |
| View CLI output for a device or device cluster.                                                      | 7.4.1                           | Any                          | You can view a set of pre-defined CLI outputs that can help you troubleshoot the device or cluster. You can also enter any <b>show</b> command and see the output.                                                                                                    |
|                                                                                                    |                                 |                              | New/modified screens: <b>Devices &gt; Device Management &gt; Cluster &gt; General</b>                                                                                                    |
| Cluster health monitor                                                                               | 7.3.0                           | Any                          | You can now edit cluster health monitor settings.                                                                                                    |
| settings                                                                                             |                                 |                              | New/Modified screens: Devices > Device Management > Cluster > Cluster<br>Health Monitor Settings                                                                                                    |
|                                                                                                    |                                 |                              | <b>Note</b> If you previously configured these settings using FlexConfig, be sure to remove the FlexConfig configuration before you deploy. Otherwise the FlexConfig configuration will overwrite the management center configuration.                                                                                                    |

| Feature                                                           | Minimum<br>Management<br>Center | Minimum<br>Threat<br>Defense | Details                                                                                                    |
|-------------------------------------------------------------------|---------------------------------|------------------------------|----------------------------------------------------------------------------------------------------|
| Cluster health monitor dashboard                                  | 7.3.0                           | Any                          | You can now view cluster health on the cluster health monitor dashboard.<br>New/Modified screens: <b>System</b> (🌣) > <b>Health</b> > <b>Monitor</b>                                                                                                    |
| Clustering for the Threat<br>Defense Virtual on<br>VMware and KVM | 7.2.0                           | 7.2.0                        | The threat defense virtual supports Individual interface clustering for up to 4<br>nodes on VMware and KVM.<br>New/Modified screens:<br>• Devices > Device Management > Add Cluster<br>• Devices > Device Management > More menu<br>• Devices > Device Management > Cluster<br>Supported platforms: Threat Defense Virtual on VMware and KVM |